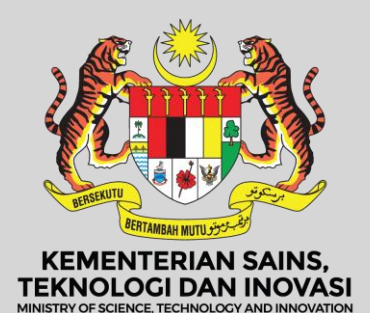

## **PANDUAN PLATFORM**

**PENGUNJUNG & PEMPAMER** 

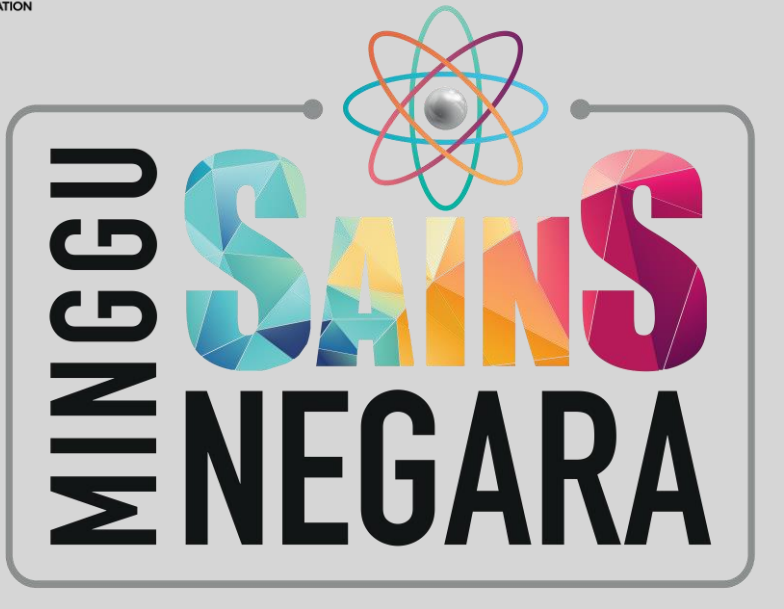

## ISI KANDUNGAN

# 02-07 08-09 10-46 -51 52-53

### **PENDAFTARAN & LOG MASUK**

Maklumat tentang **Pendaftaran & Log Masuk** bagi pengunjung dan pempamer MSN 2021

### LAMAN UTAMA

Maklumat tentang halaman Laman Utama MSN 2021

### PAMERAN

Maklumat tentang halaman **PAMERAN** untuk pengunjung dan pempamer MSN 2021

### **AUDITORIUM**

Maklumat tentang halaman **Auditorium** untuk MSN 2021

### KUIZ & CABARAN

Maklumat tentang halaman Kuiz & Cabaran bagi MSN 2021

### HUMANOID ROBOT CHALLENGE (HRC)

Maklumat tentang halaman HUMANOID ROBOT CHALLENGE (HRC) bagi MSN 2021

### LOW TECH HIGH IMPACT (LOTHI)

Maklumat tentang halaman LOW TECH HIGH IMPACT (LOTHI) bagi MSN 2021

### PENDAFTARAN

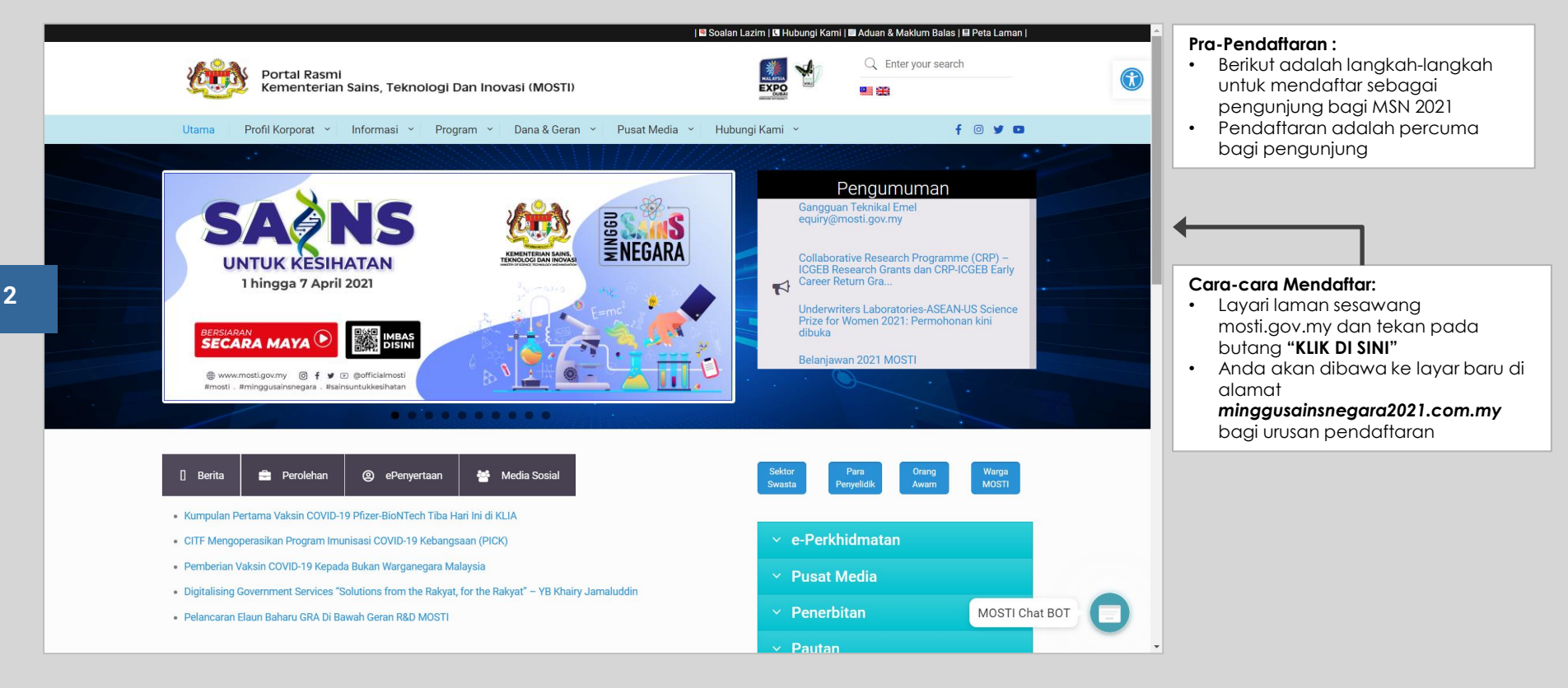

### PENDAFTARAN

3

| = 2 V+ + c/s      |                                                    |                          | 0        |                                                                     |
|-------------------|----------------------------------------------------|--------------------------|----------|---------------------------------------------------------------------|
| H.O               |                                                    |                          |          |                                                                     |
| B 40<br>+01=211-0 |                                                    | *                        | 05 8     |                                                                     |
|                   |                                                    | Butiran Pendaftaran      | 0"H      | Cara-cara Mendaftar :                                               |
| NET O             | Nama penuh                                         | Umur 12 tahun            | en s     | dalam borang pendaftaran                                            |
| PE= Mg            | Nama pengguna : abc@mail.com (#ail)+ Kata laluan   | • Pengesahan kata laluan |          | Laluan, Pekerjaan & Organisasi /                                    |
| 4                 | Organisasi (Kementerian/Agensi/Syarikat/Lain-lain) |                          | * 0      | Emel kamu akan menjadi     "username" untuk log masuk ke            |
| <b>T</b>          |                                                    |                          | eM =∃q   | dalam platform MSN2021                                              |
| 1= 216+C/         |                                                    |                          | 0 L      | Pasikan anda mengingali kara<br>laluan yang telah diisi untuk masuk |
| H.O               |                                                    |                          | 3        | <ul> <li>Tekan butang "HANTAR" untuk</li> </ul>                     |
| Bio               | HANTAD                                             |                          | O'WZ = C | mengnantar maklumat dan<br>mendaftar dengan MSN 2021                |
| 2420              |                                                    |                          | 05 8     |                                                                     |
|                   |                                                    |                          | 0.4      |                                                                     |
| M Q               |                                                    |                          | Mich MZ. |                                                                     |
| 24. No. 14        |                                                    | A Drazen and             |          |                                                                     |

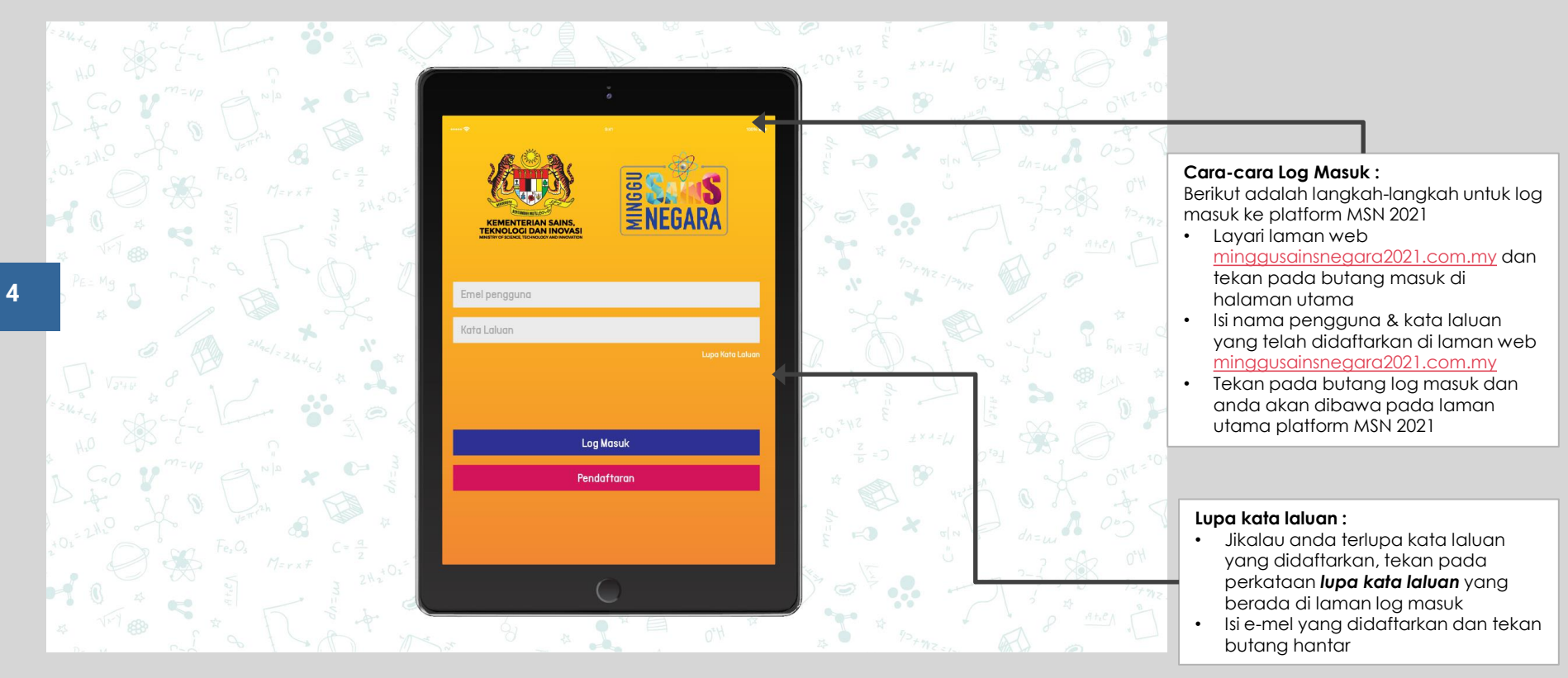

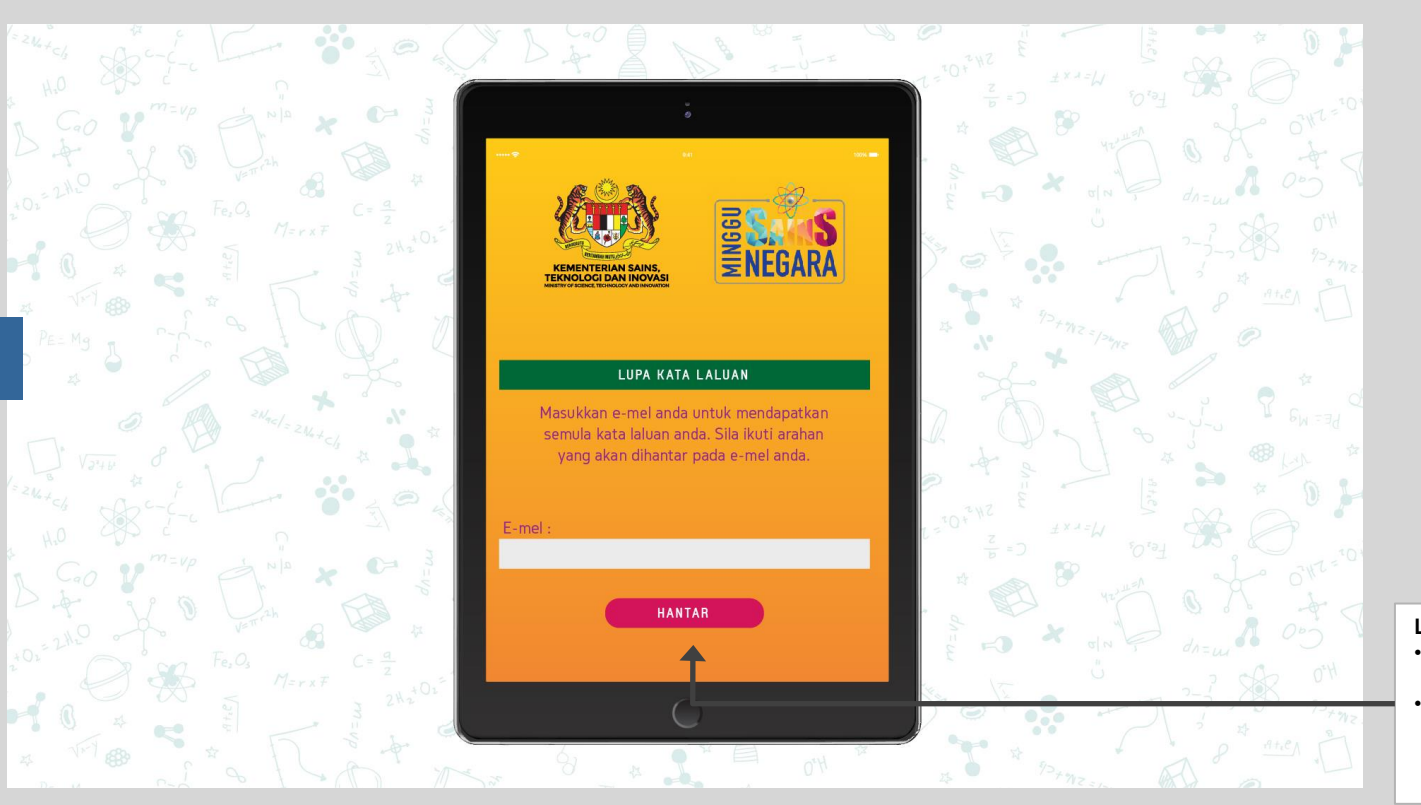

#### Lupa kata laluan :

- Isi e-mel yang didaftarkan dan tekan butang hantar
- Sila rujuk pada peti e-mel anda yang didaftarkan untuk e-mel pengesahan penukaran kata laluan

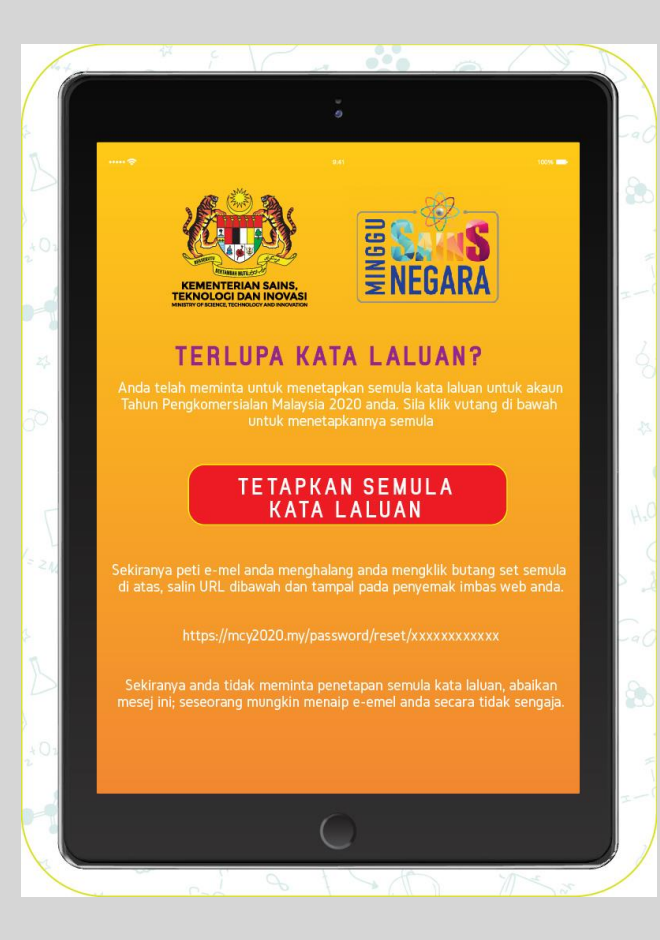

#### Lupa kata laluan :

- e-mel pengesahan untuk menukar kata laluan akan dihantar ke e-mel yang telah didaftarkan bagi platform MSN2021
- Sila tekan pada tetapkan semula kata laluan untuk dibawa ke paparan baru bagi menukar kata laluan anda

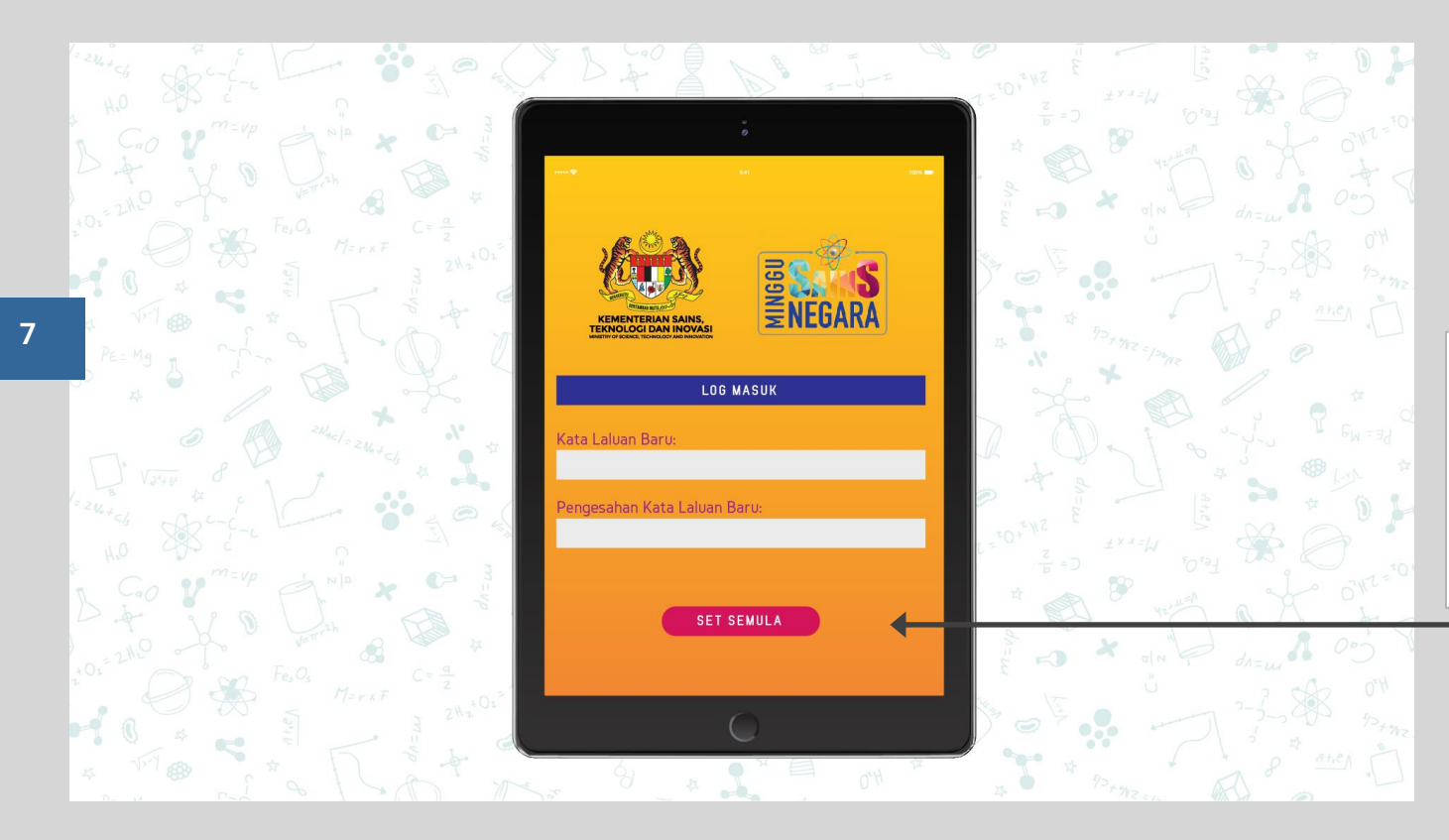

#### Lupa kata laluan :

- Pada layar ini, anda boleh memasukkan kata laluan baru bagi profil anda
- Pastikan kata laluan baru adalah sama bagi kedua-dua tempat kosong yang diberikan
- Tekan butang "Set Semula" untuk mengesahkan/menukar kata laluan baru

## LAMAN UTAMA

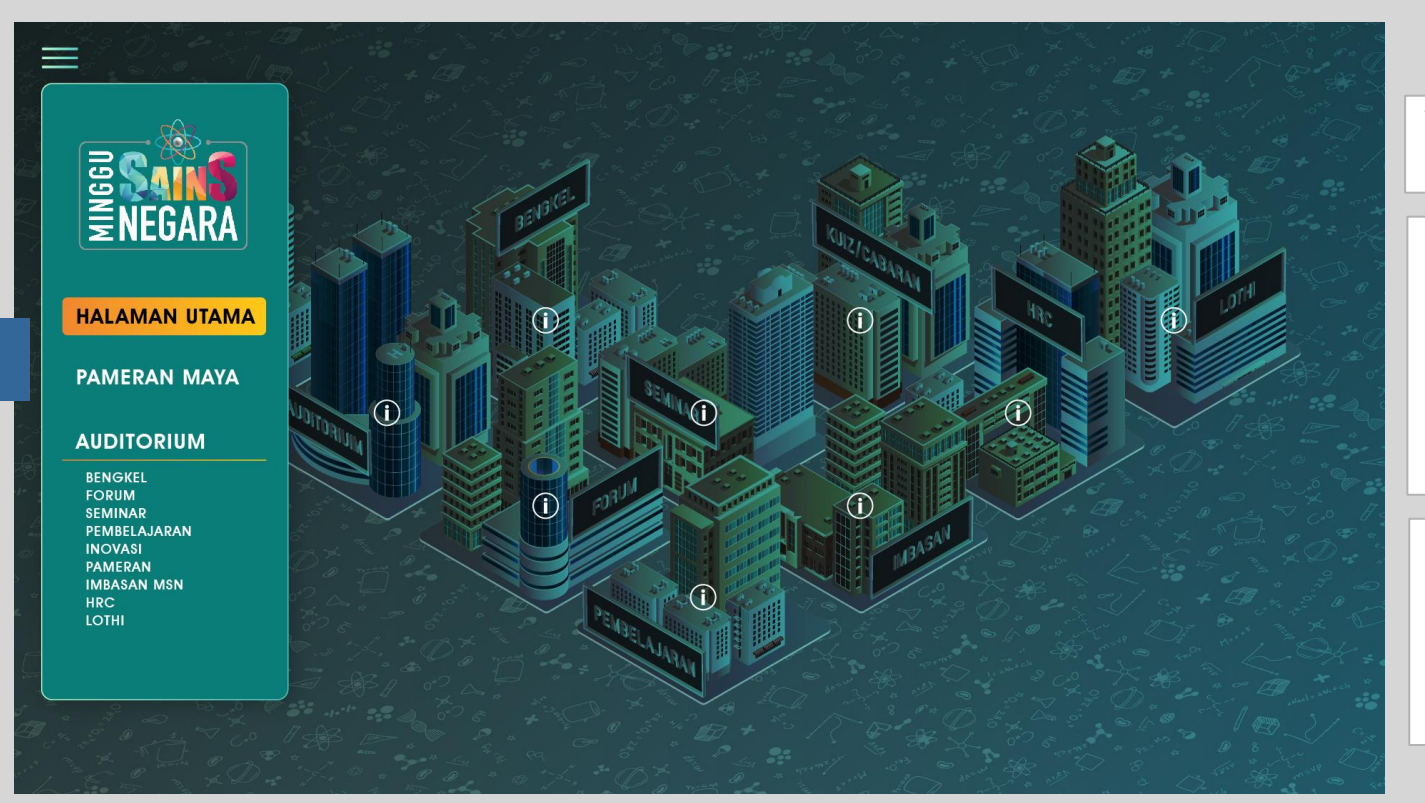

Terdapat dua bahagian utama, Ruang Pameran dan Ruang Auditorium.

#### **Bahagian PAMERAN :**

 PAMERAN merupakan ruang bagi pameran

PENGUNJUNG

- produk/teknologi/perkhidmatan daripada pempamer yang diadakan secara maya
- Untuk melihat PAMERAN, anda hanya perlu menekan butang ini bagi membuka layar sementara PAMERAN

#### **Bahagian Auditorium :**

- Auditorium ialah laman bagi semua kandungan video webinar dan siaran langsung.
- Untuk melihat audiorium, anda hanya perlu menekan butang ini bagi membuka layar sementara Auditorium

8

## LAMAN UTAMA

9

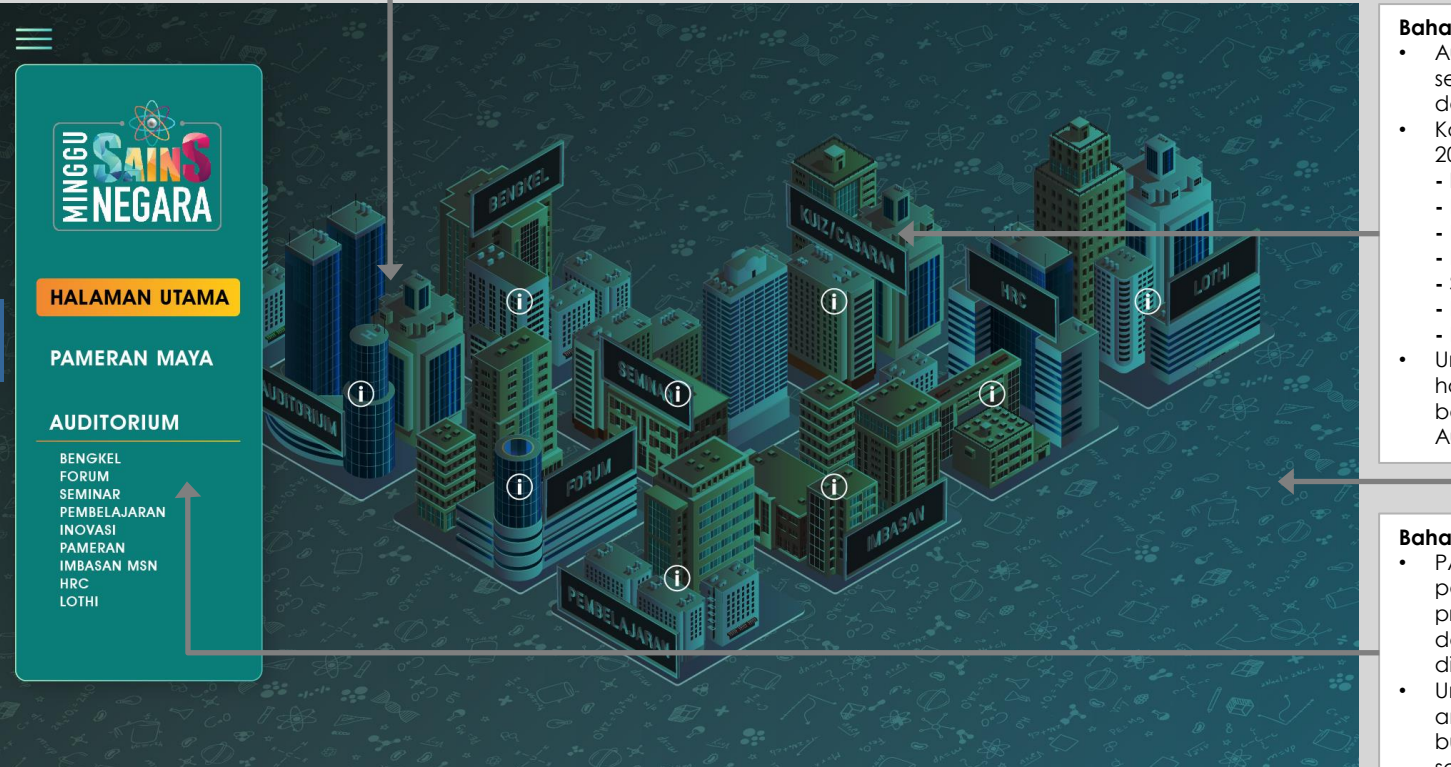

#### Bahagian Auditorium :

- Auditorium ialah laman bagi semua kandungan video webinar dan siaran langsung.
- Kandungan Auditorium bagi MSN 2021 terbahagi kepada:
- Imbasan MSN
- Bengkel
- Forum
- Pembelajaran
- Seminar
- LOTHI
- HAC
- Untuk melihat audiorium, anda hanya perlu menekan butang ini bagi membuka layar utam Auditorium

#### **Bahagian PAMERAN :**

 PAMERAN merupakan ruang bagi pameran produk/teknologi/perkhidmatan daripada pompameruang

daripada pempamer yang diadakan secara maya

Untuk melihat Pameran Maya, anda hanya perlu menekan butang ini bagi membuka layar sementara Pameran Maya

## **PAMERAN MAYA**

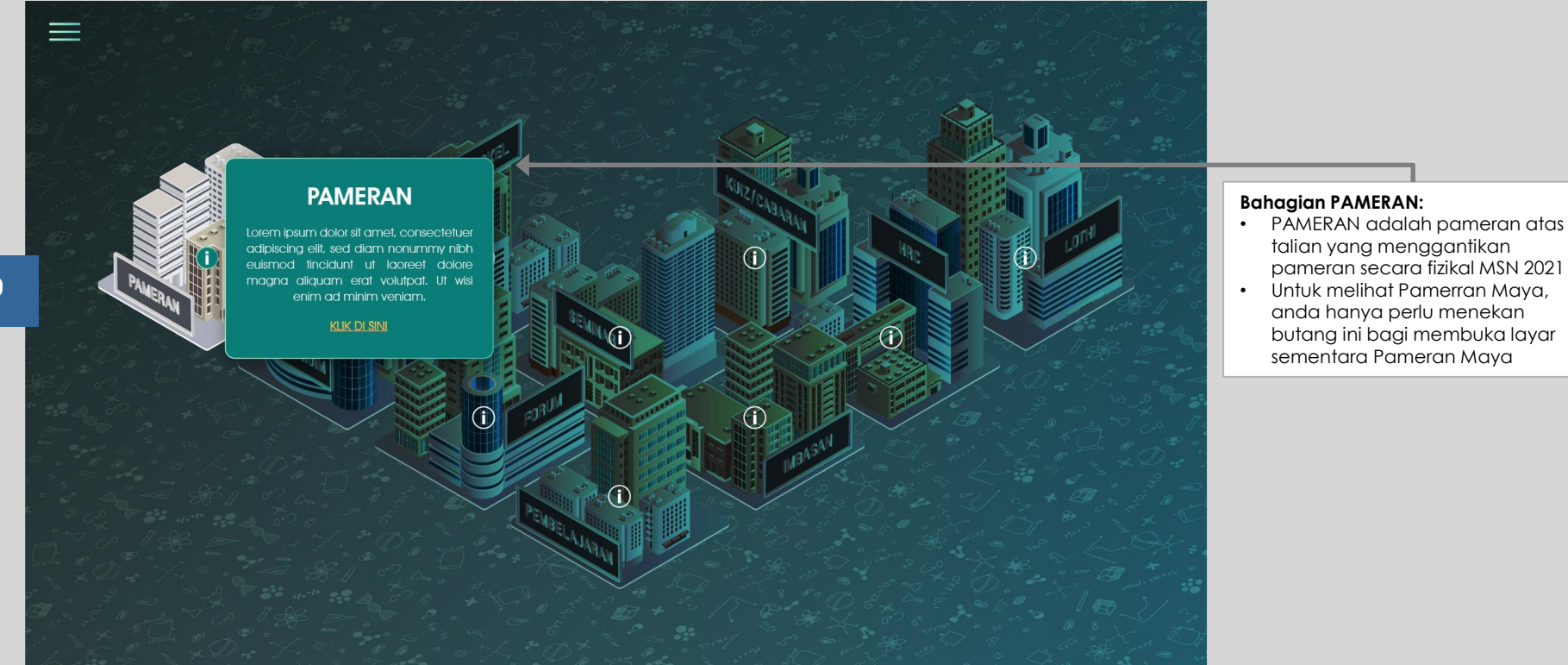

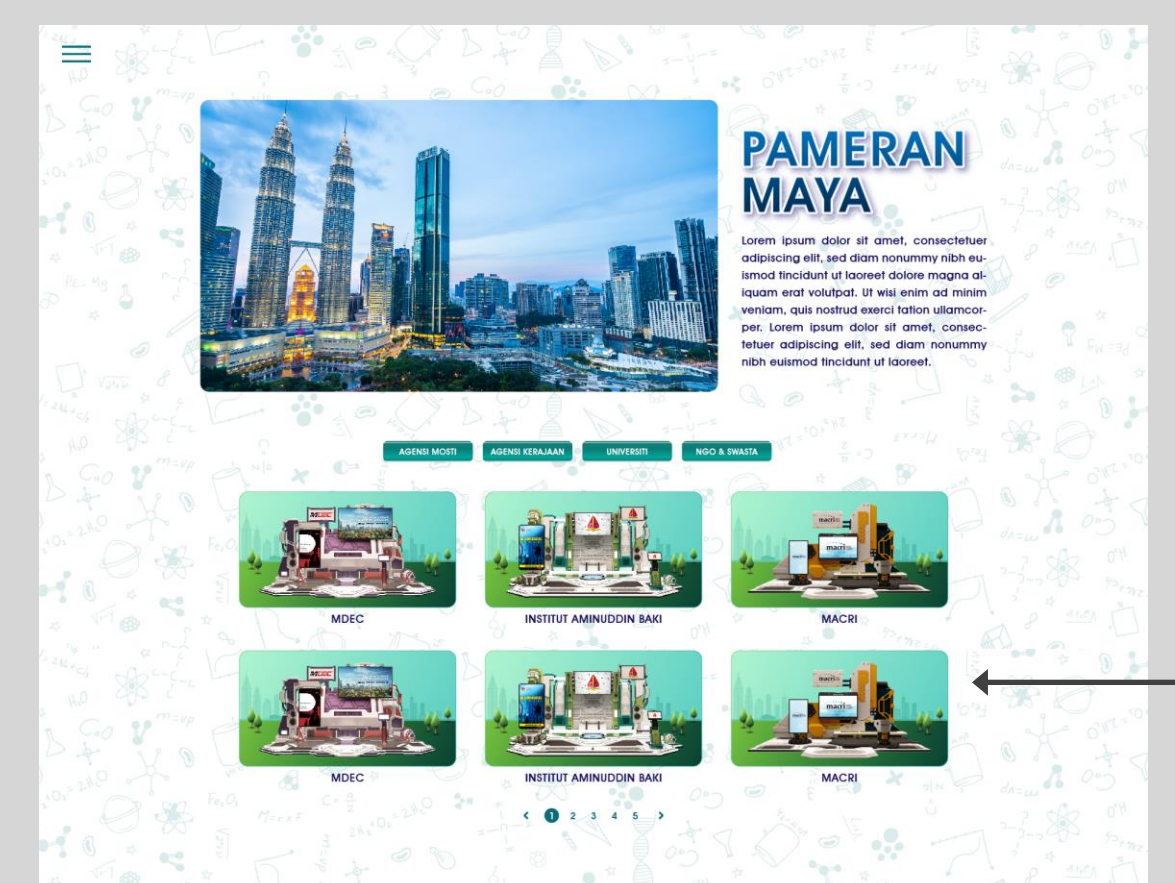

#### Senarai Pempamer Maya :

 Setelah anda menekan butang PAMERAN di laman utama, anda akan dibawa ke laman ini

PENGUNJUNG

- Di sini anda boleh memilih untuk melihat pempamer berdasarkan ketegori yang ada
- Di sini terdapat senarai pempamer maya berdasarkan Kategori yang anda pilih (cth: Agensi)

#### Butang untuk ke Booth Pempamer:

- Tekan butang ini setelah anda melihat senarai-senarai pempamer yang anda ingin kunjungi.
- Anda akan dibawa ke laman booth pempamer yang anda telah pilih

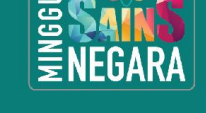

PAMERAN MAYA

HALAMAN UTAMA

#### AUDITORIUM

BENGKEL FORUM SEMINAR PEMBELAJARAN INOVASI PAMERAN IMBASAN MSN HRC LOTHI

### 🕲 Tentang Kami

 $\sim$ 

Lorem ipium dolor sit amet, consectetur adipiscing elit, sed do eiusmod tempor incididunt ut labore et dolore magna alique. Ut enim ad minim veniam, quis nostrud exercitation ullamco laboris nisi ut aliquip ex ea commodo consequet. Duis aute irure dolor in reprehendent in voluptate velle esse cillum dolore eu fugiat nulla pariatur. Excepteur sint occaecat cupidatat non proident, sunt in culpa qui officia deserunt moliti anim id est laborum.

#### 🕲 Inovasi Kami

Lorem ipsum dolor til amet, consectetur adipiscing elit, sed do eiusmod temper incidiaunt ut labore at dolore magna aliqua. Ut enim ad minim veniam, quis nostrud exercitation utlameto laboris nisi ut aliquip ex ea commodo consequet. Duis aute inure dolor in reprehenderit in voluptete vellt eset cillum dolore eu fugiat nulla pariatur. Excepteur sint occaecat cupidatt non proident, sunt in culpa qui officia deserunt molitt anim id et laborum.

#### Butang Navigasi Utama

 Bagi memudahkan navigasi di dalam platform, anda hanya perlu menekan butang ini untuk membuka navigasi utama platform

PENGUNJUNG

 Anda boleh melayari laman utama atau terus ke laman auditorium dari laman pameran maya melalui butang navigasi ini

## **PAMERAN MAYA**

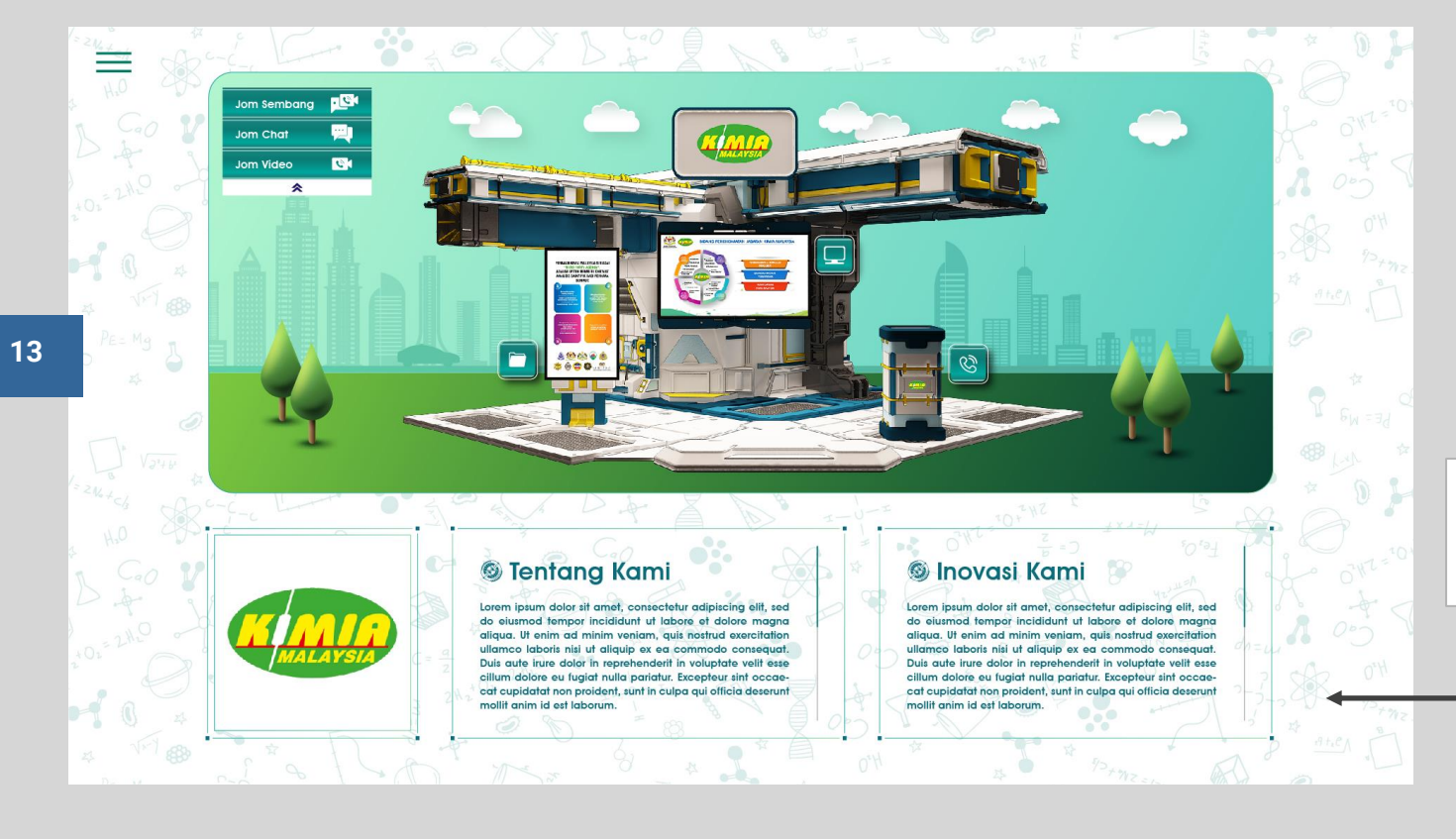

#### Maklumat Pempamer Maya:

 Anda boleh melihat maklumat tentang pempamer di bahagian ini (Sejarah, Latar Belakang Inovasi dll.)

14

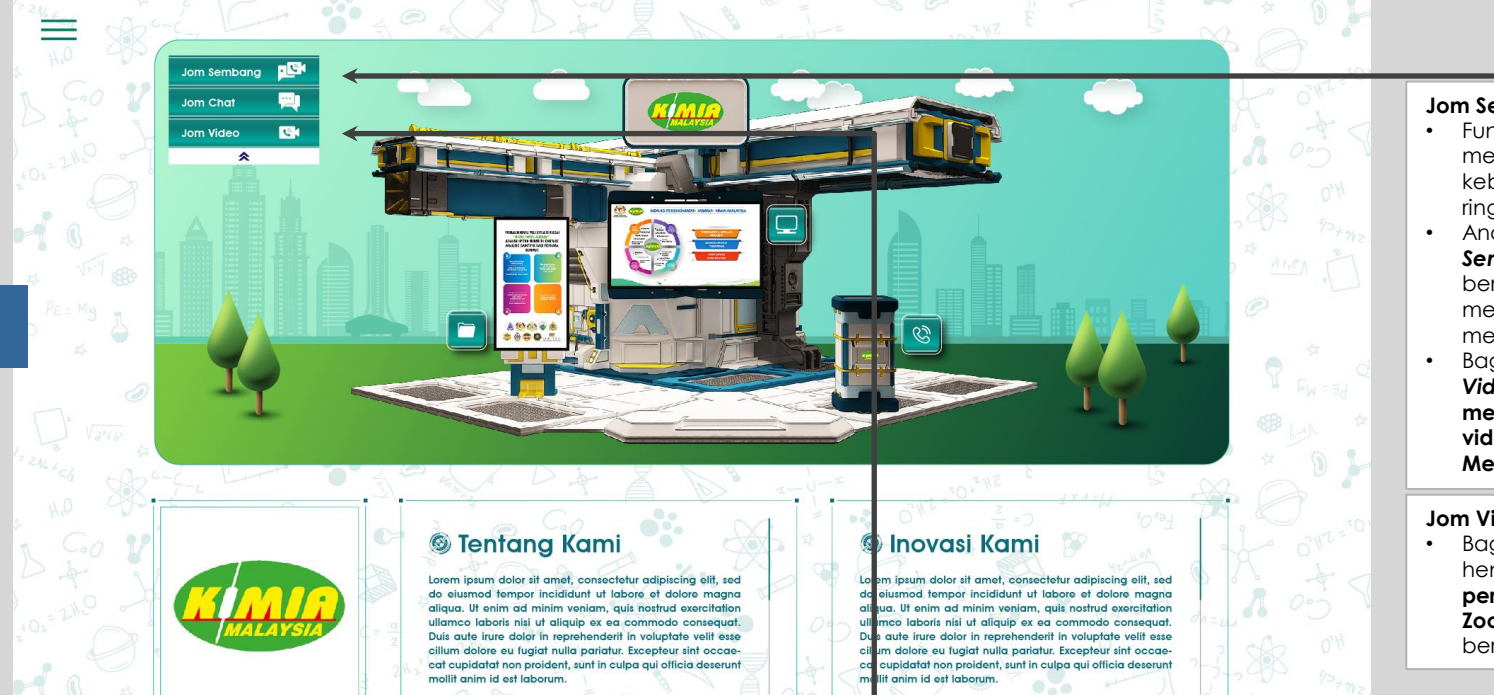

### PENGUNJUNG

Jom Sembang

- Fungsi Jom Sembang adalah untuk memberikan pengunjung kebolehan untuk menghantar teks ringkas kepada pempamer
- Anda boleh menekan butang Jom Sembang dan memilih untuk berhubung dengan pempamer melalui Fungsi Chat ataupun melalui Panggilan Video
- Bagaimanapun bagi fungsi Jom Video, pengguna hendaklah mempunyai aplikasi persidangan video yang berkenaan (Google Meet, Zoom, Microsoft Team)

#### Jom Video

Bagi fungsi Jom Video, pengguna hendaklah mempunyai aplikasi persidangan video (Google Meet, Zoom, Microsoft Team dll.) yang berkenaan untuk diakses

### **PENGUNJUNG / PEMPAMER**

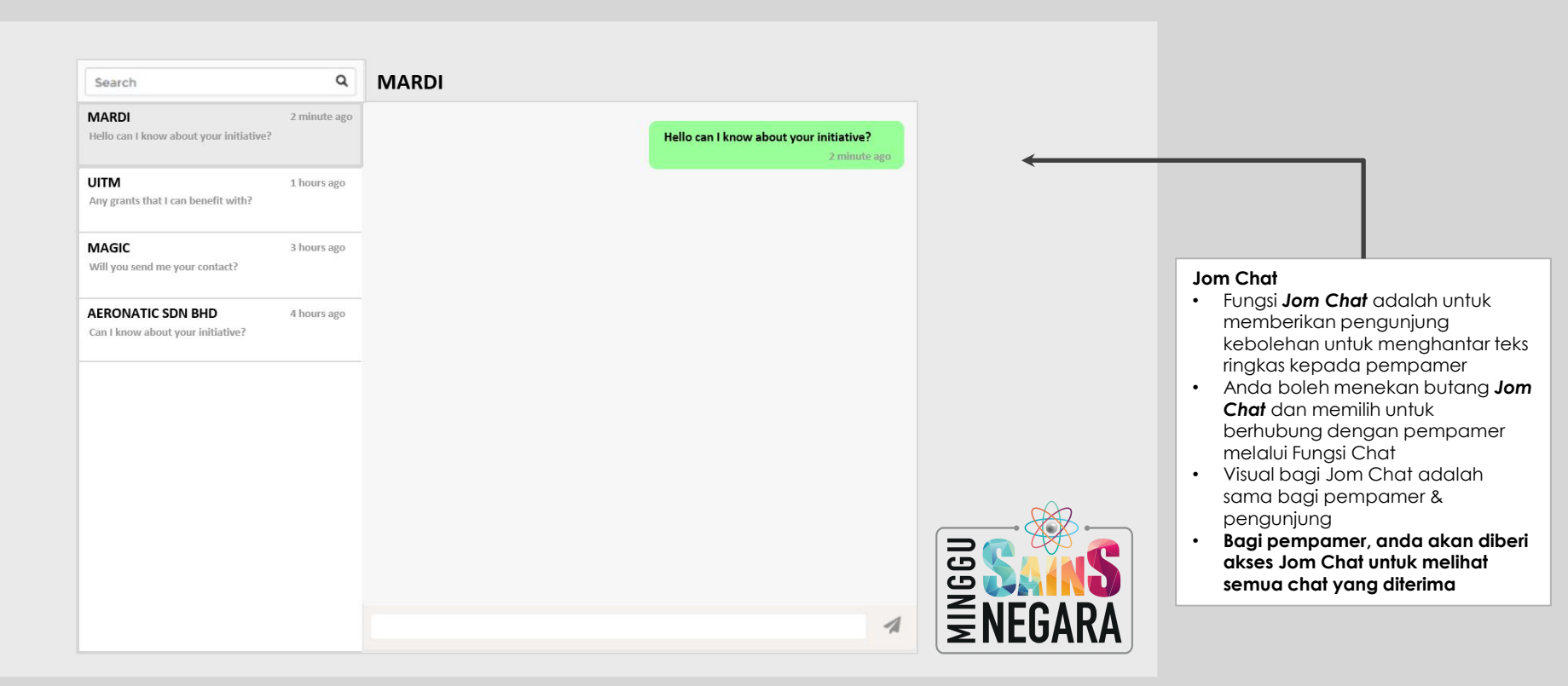

## **PAMERAN MAYA**

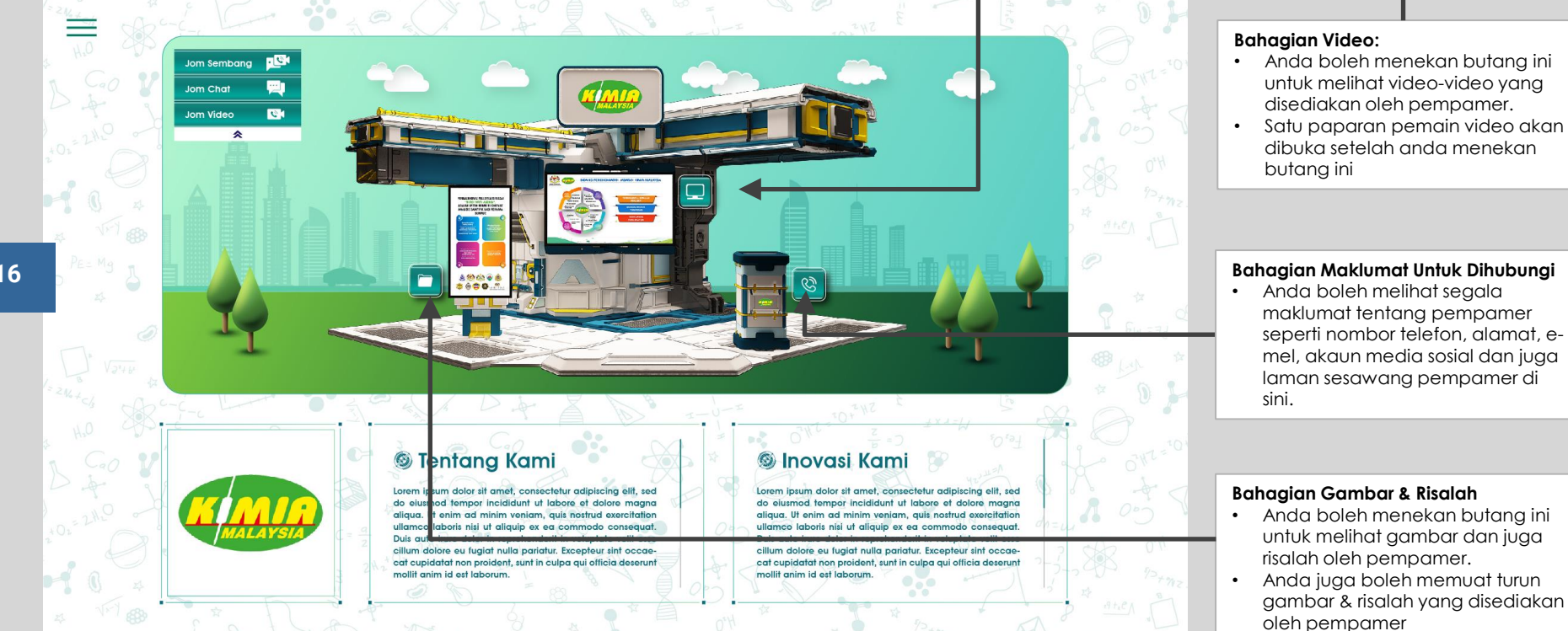

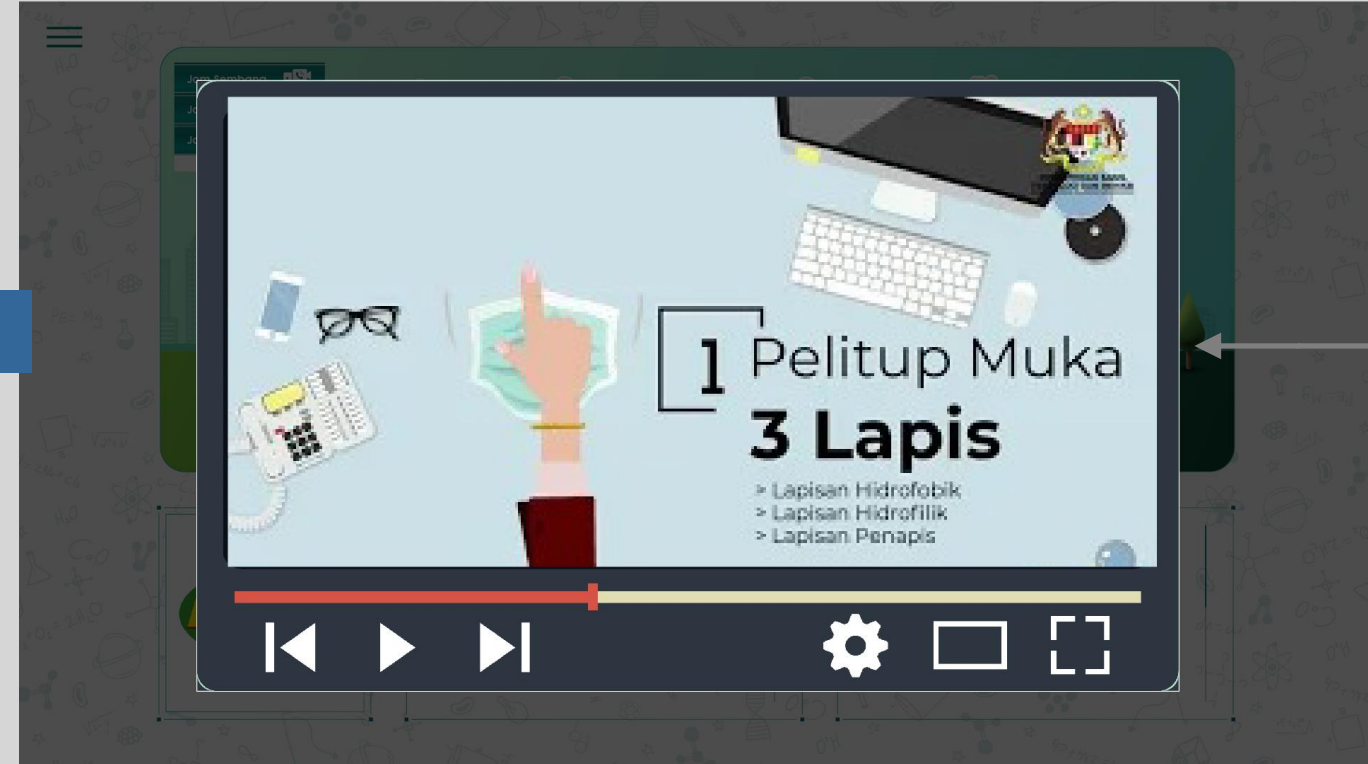

#### **Bahagian Video:**

 Layar khas bagi pemain video akan dibuka dengan skrin yang lebih besar setelah anda menekan untuk memainkan video tersebut.

PENGUNJUNG

• Anda boleh menekan butang "x" untuk menutup pemain video dan kembali ke booth pempamer.

## **PAMERAN MAYA**

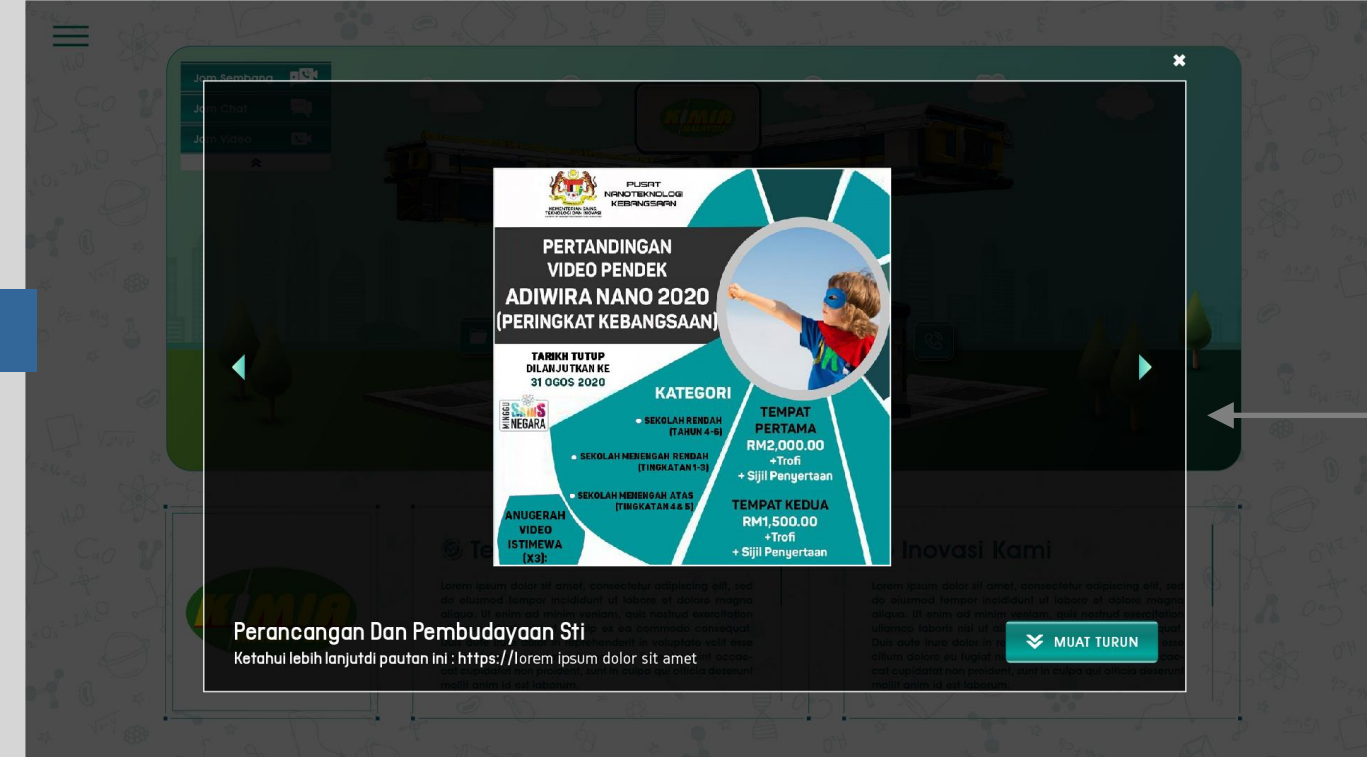

#### Bahagian Gambar & Risalah :

- Setelah anda menekan butang bagi melihat gambar dan risalah yang disediakan oleh pempamer, satu layar akan terbuka yang memaparkan gambar & risalah tersebut
- Anda boleh menekan butang penunjuk kiri dan kanan yang terdapat pada layar skrin bagi tujuan navigasi

## **PAMERAN MAYA**

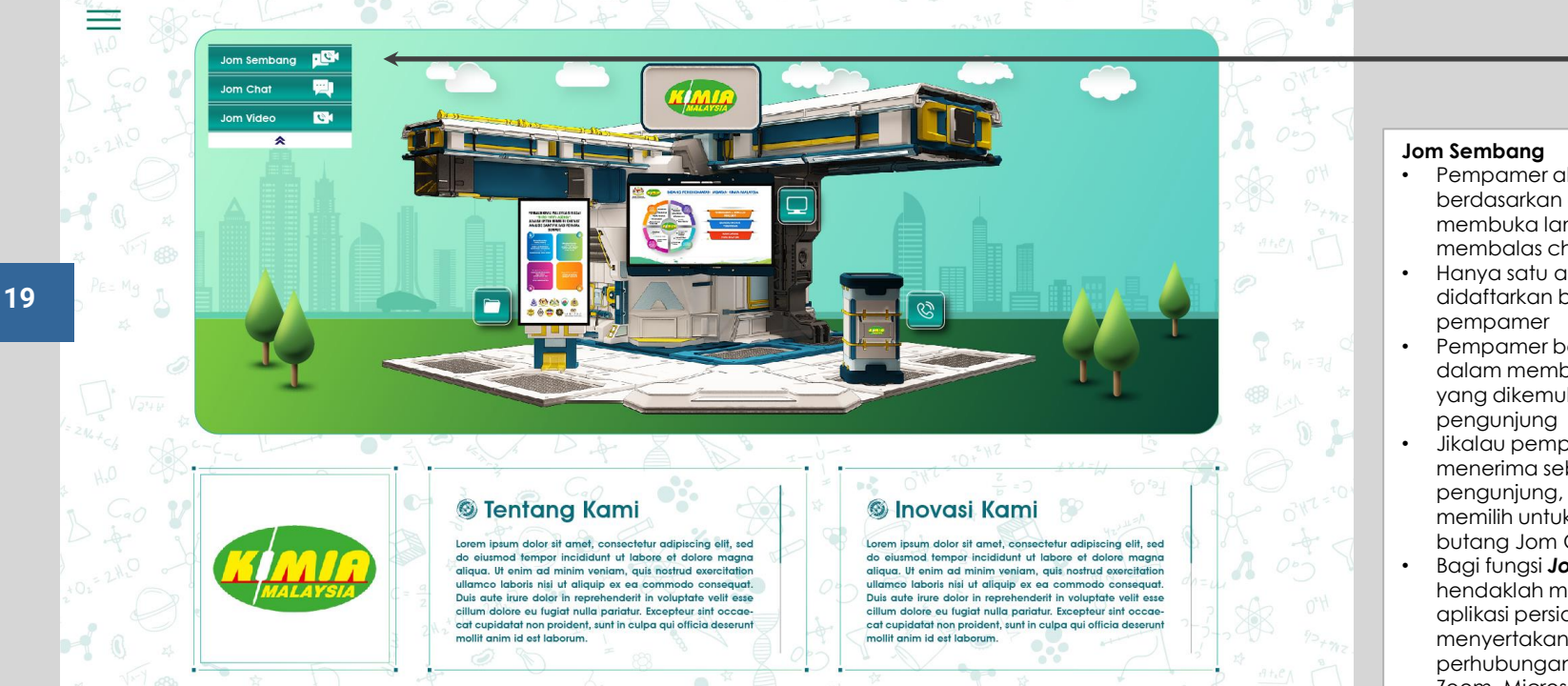

### Pempamer akan didaftarkan

- berdasarkan e-mel untuk membuka laman khas bagi membalas chat dari pengunjung
- Hanya satu akaun yang akan didaftarkan bagi setiap
- Pempamer bertanggungjawab dalam membalas segala chat yang dikemukakan oleh
- Jikalau pempamer enggan menerima sebarang chat dari pengunjung, pempamer boleh memilih untuk tidak mengaktifkan butang Jom Chat
- Bagi fungsi Jom Video, pempamer hendaklah menyediakan sendiri aplikasi persidangan video dan menyertakan pautan untuk tujuan perhubungan (Google Meet, Zoom, Microsoft Team)

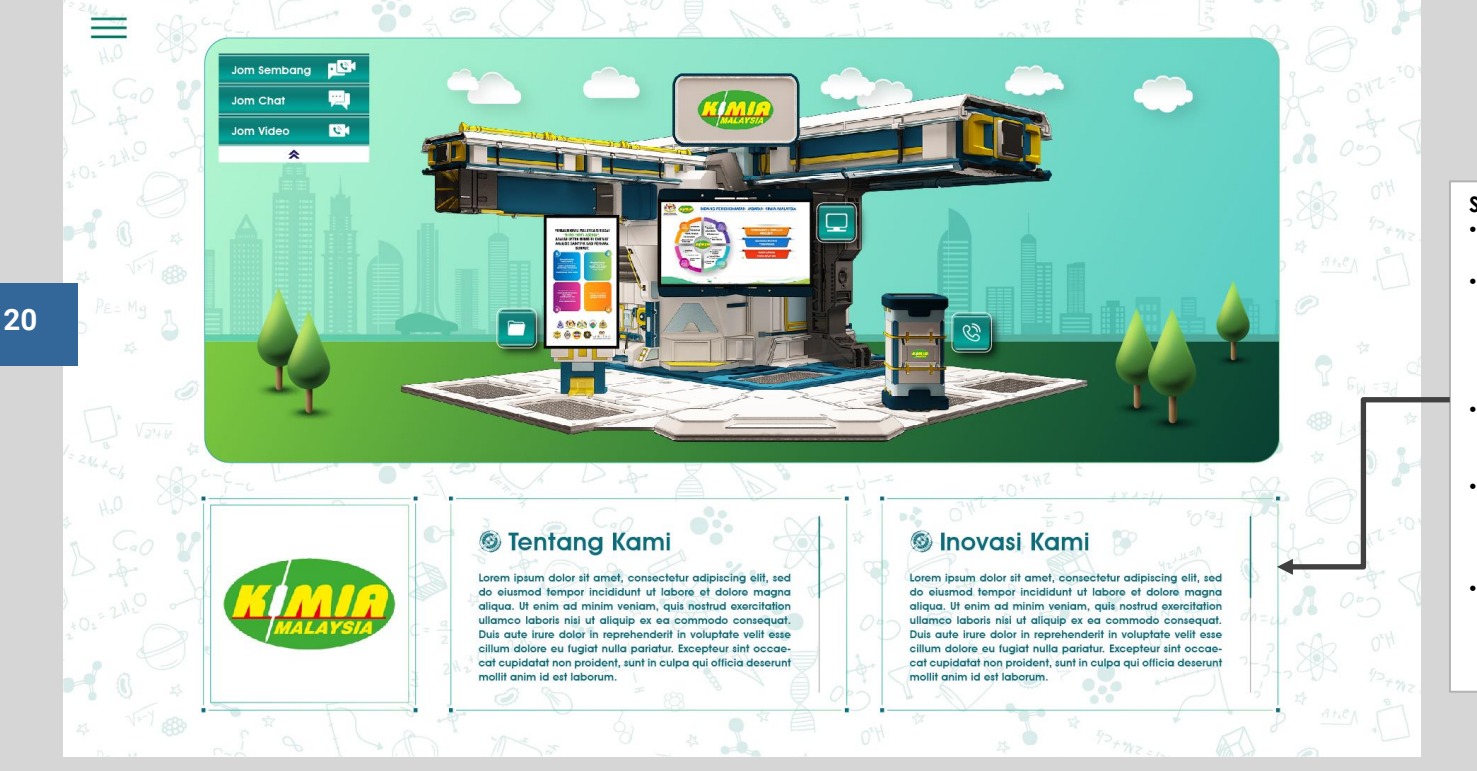

#### Spesifikasi Maklumat Pempamer:

 Terdapat dua bahagian paparan, Tentang Kami & Inovasi Kami.

**PEMPAMER MOSTI** 

- Pempamer boleh menukar tajuk tersebut kepada tajuk yang lain. Pempamer hendaklah memberikan tajuk baru bagi setiap bahagian yang ingin diubah.
- Pempamer diingatkan supaya memberikan perenggan ringkasan bagi setiap bahagian
- Jumlah patah perkataan hendaklah tidak melebihi 200 patah perkataan bagi setiap bahagian
- Tarikh akhir untuk melakukan sebarang perubahan maklumat adalah lima(5) hari sebelum program berlangsung.

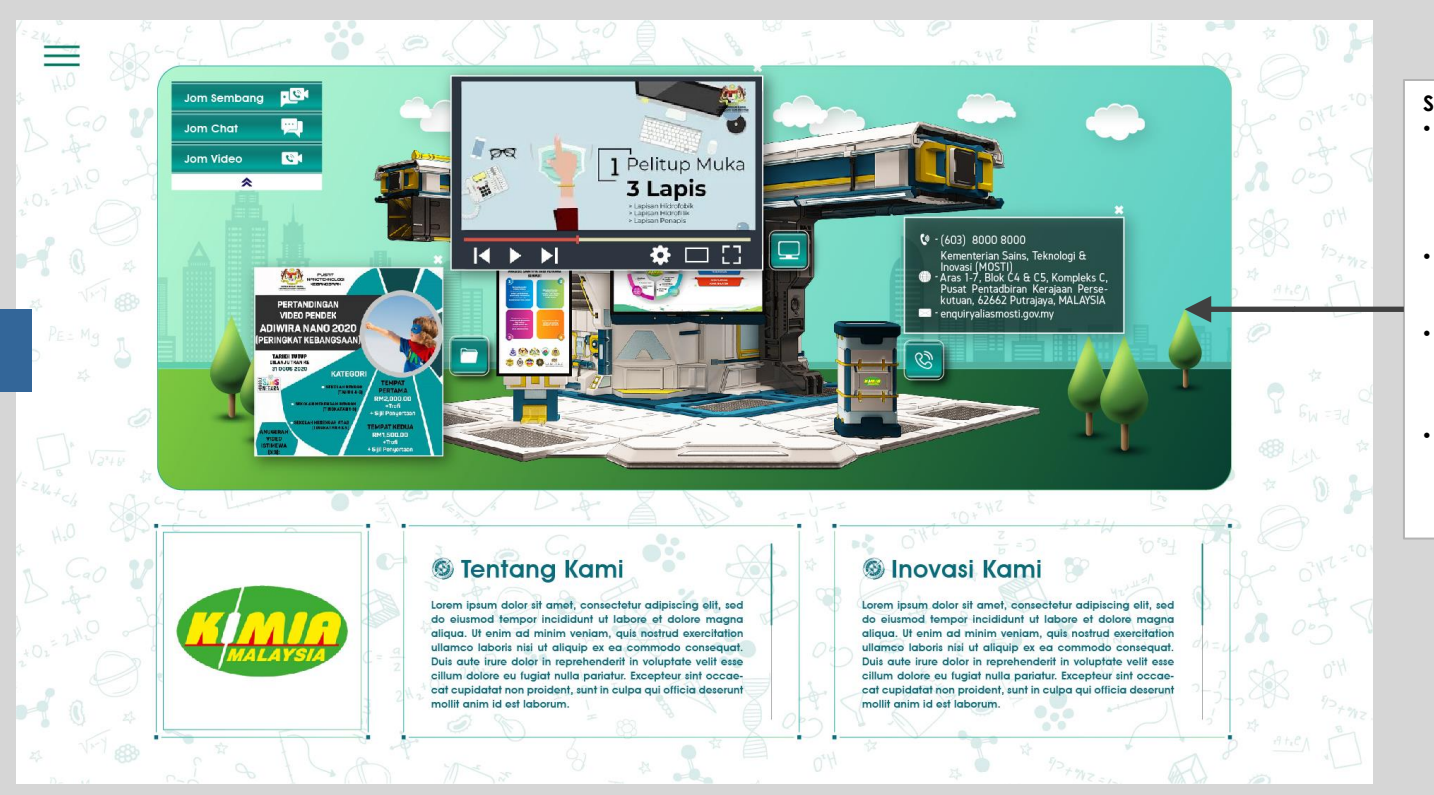

### Spesifikasi Maklumat

 Pempamer hendaklah menyediakan nombor telefon yang aktif dalam format Telefon Bimbit, Pejabat/Rumah atau faksimili.

**PEMPAMER MOSTI** 

- Pempamer hendaklah menyediakan alamat Pejabat Operasi berserta poskod
- Pempamer hendaklah menyediakan alamat laman sesawang atau e-mel jika berkenaan
- Pempamer juga hendaklah menyediakan alamat laman sosial seperti Facebook atau Instagram jika berkenaan

## **PAMERAN MAYA**

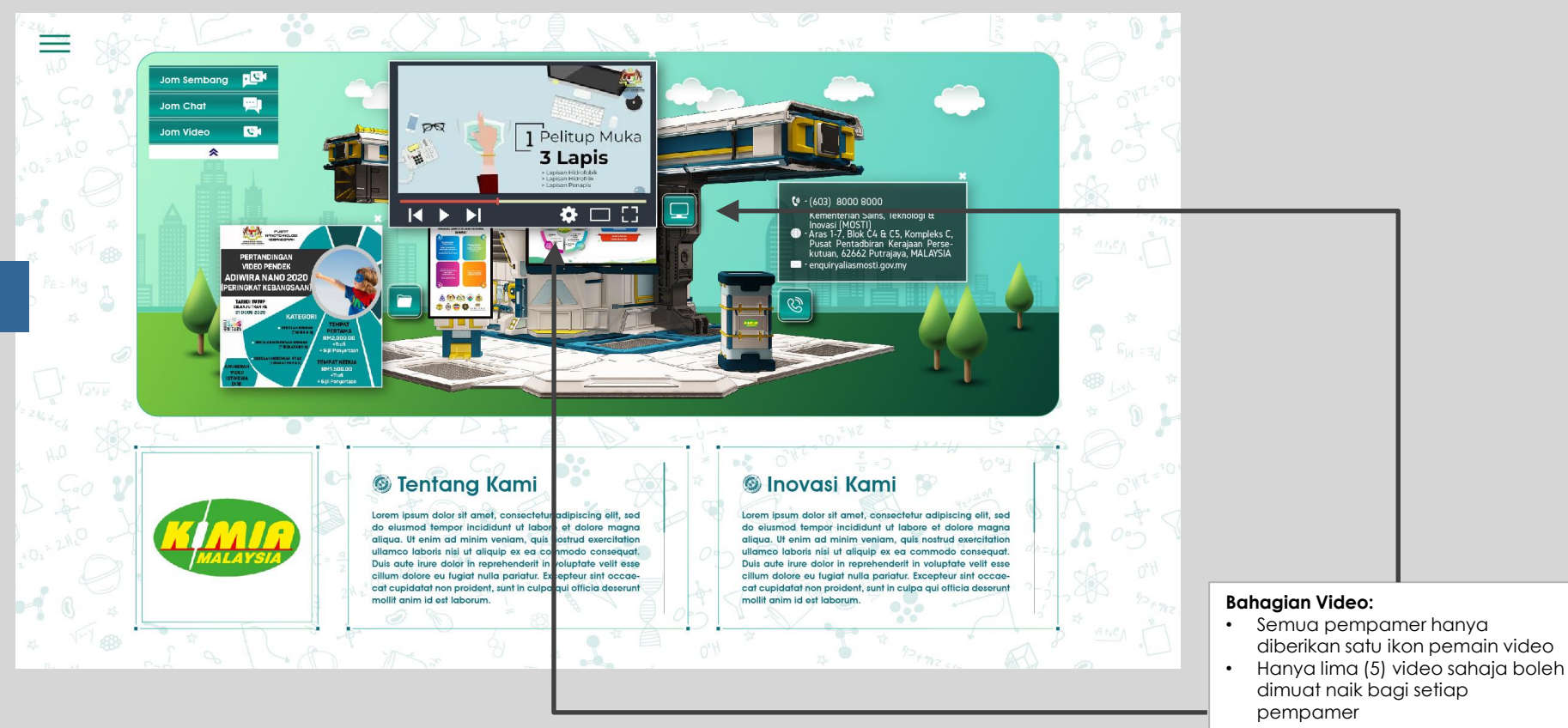

## **PAMERAN MAYA**

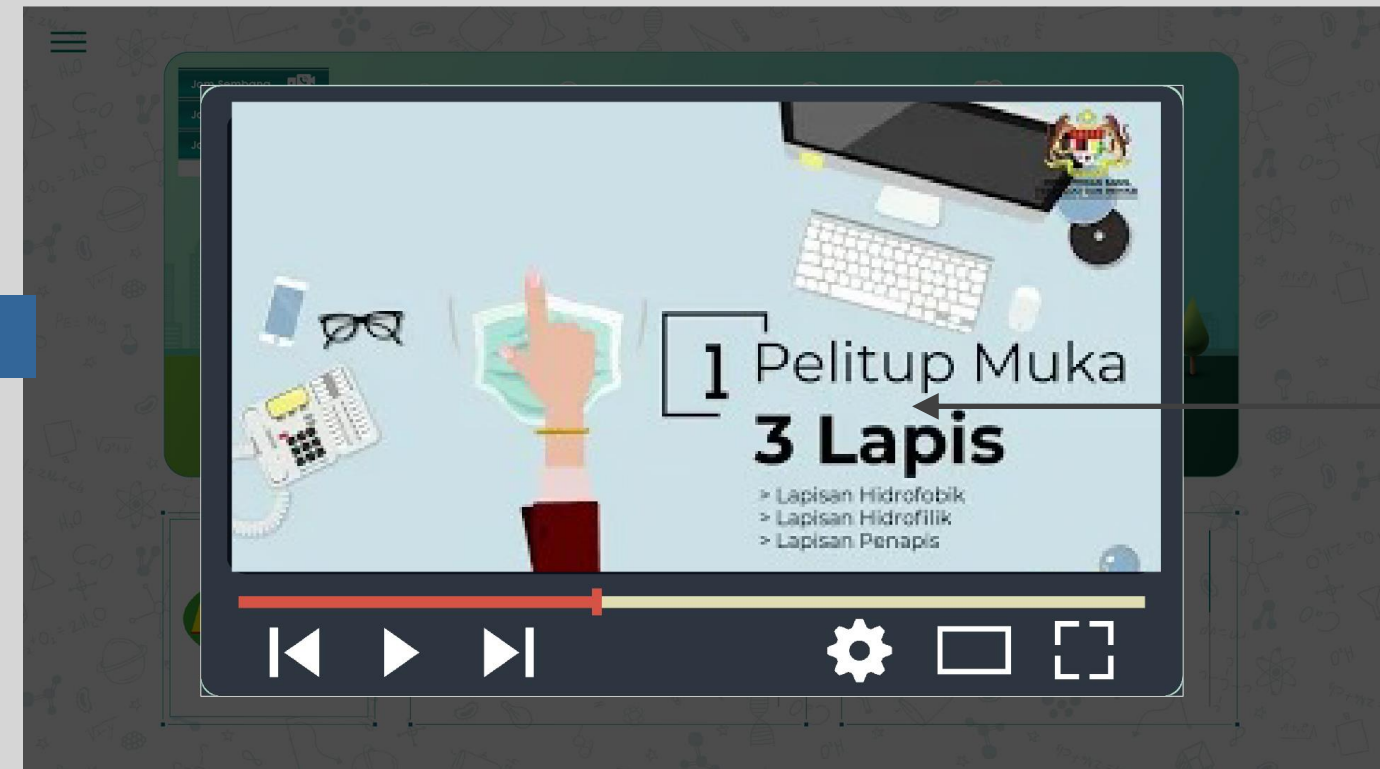

#### Spesifikasi Video

- Pempamer diminta untuk menyediakan alamat pautan video yang telah dimuat naik ke saluran YouTube anda.
- Jika tidak mempunyai saluran YouTube, fail asal hendaklah diserahkan kepada urusetia bagi tujuan muat naik
- Kandungan video tersebut hendaklah dalam format .mp4 dan juga sekurang-kurangnya 480p ke atas.
- Resolusi video tersebut haruslah berada pada nisbah 16:9
- Pempamer hendaklah menyediakan ulasan & tajuk ringkas bagi setiap kandungan video yang dimuat naik

## **PAMERAN MAYA**

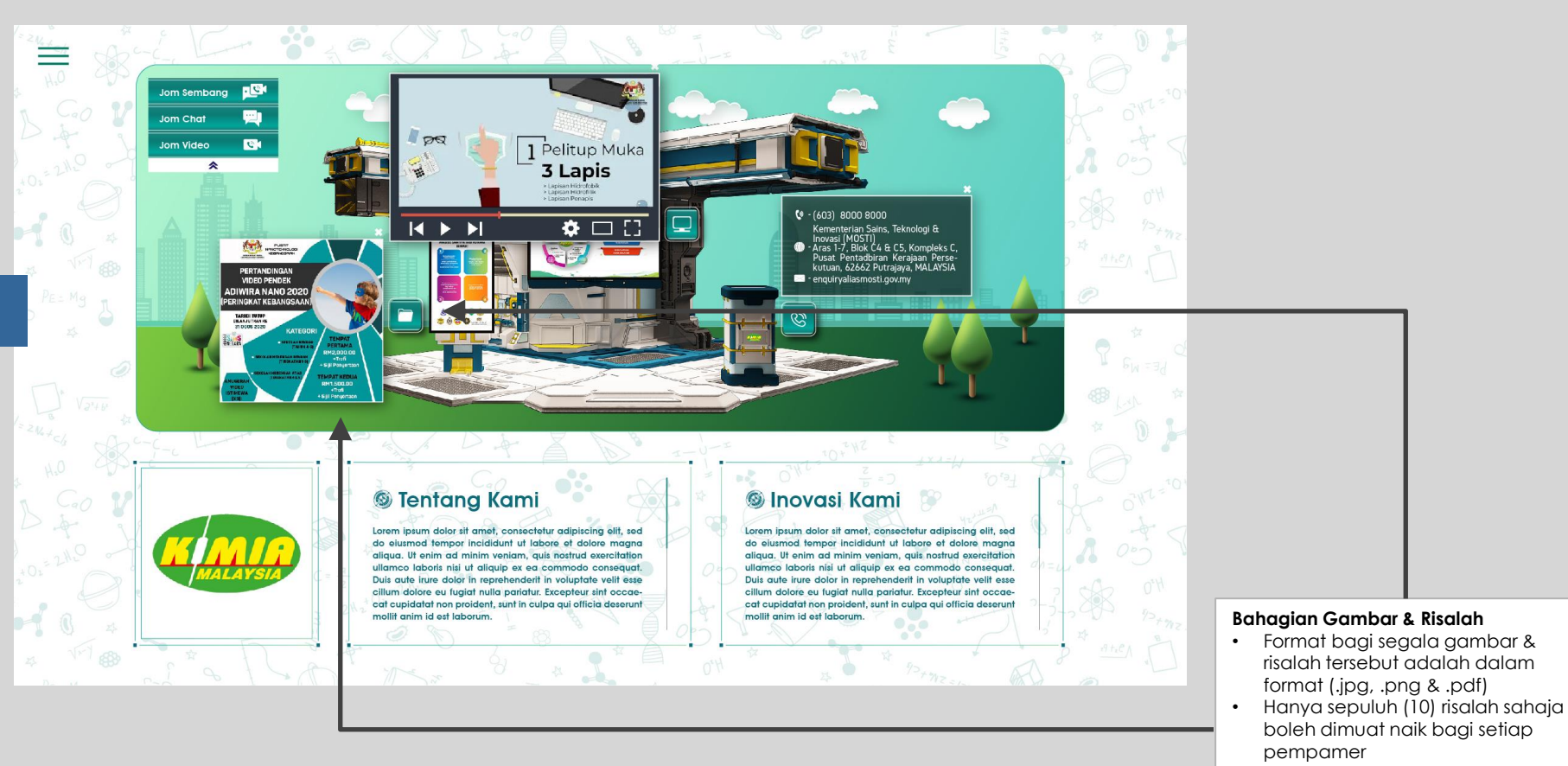

## **PAMERAN MAYA**

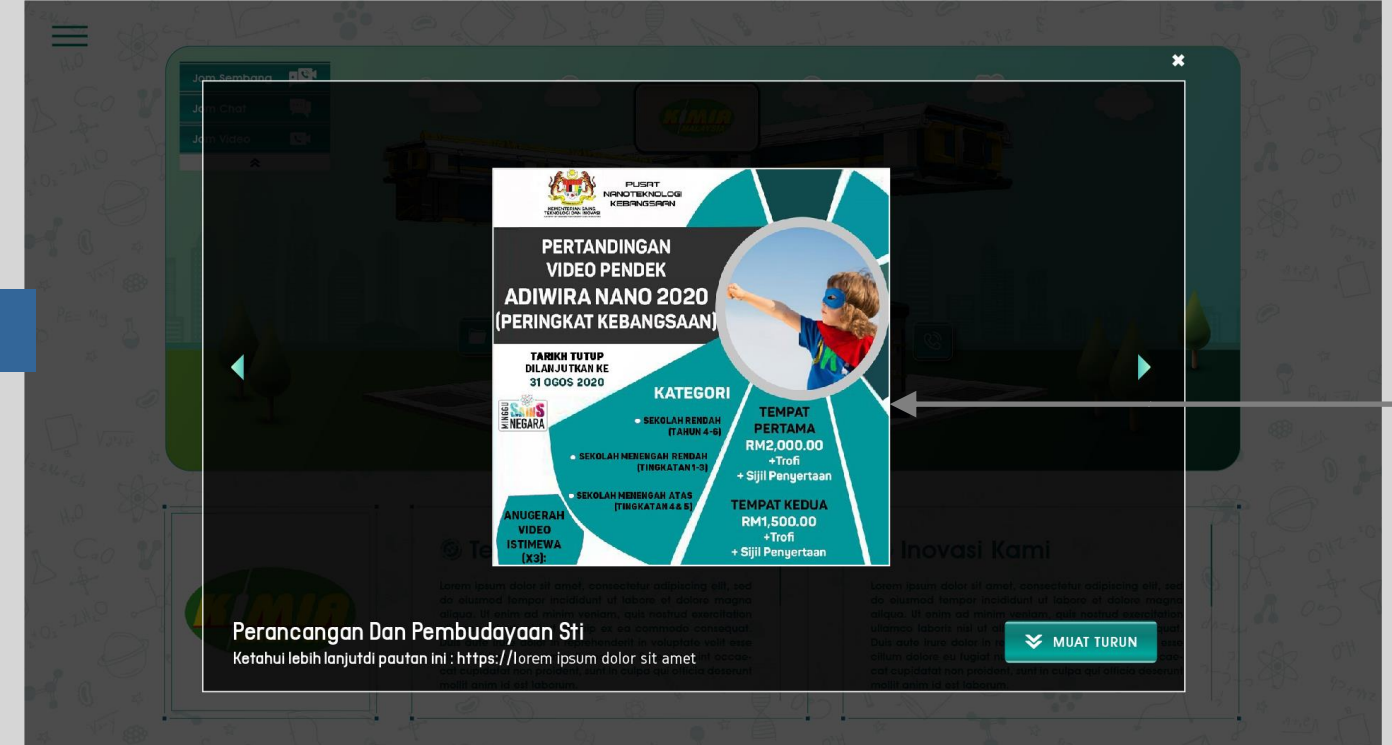

#### Spesifikasi Gambar & Risalah :

- Pempamer hendaklah menyediakan pautan bagi gambar & risalah pada borang penyertaan untuk pameran maya
- Format bagi segala gambar & risalah tersebut adalah dalam format (.jpg, .png & .pdf)
  - Pempamer hendaklah menyediakan ulasan & tajuk ringkas bagi setiap gambar & risalah yang dimuat naik
- Jumlah gambar & risalah yang boleh dimuat naik bagi pempamer Pavilion adalah 20 item

•

Adalah dimaklumkan bahawa sebarang gambar & risalah yang dimuat naik boleh dimuat turun oleh pengunjung

### **PEMPAMER AGENSI KERAJAAN**

## **PAMERAN MAYA**

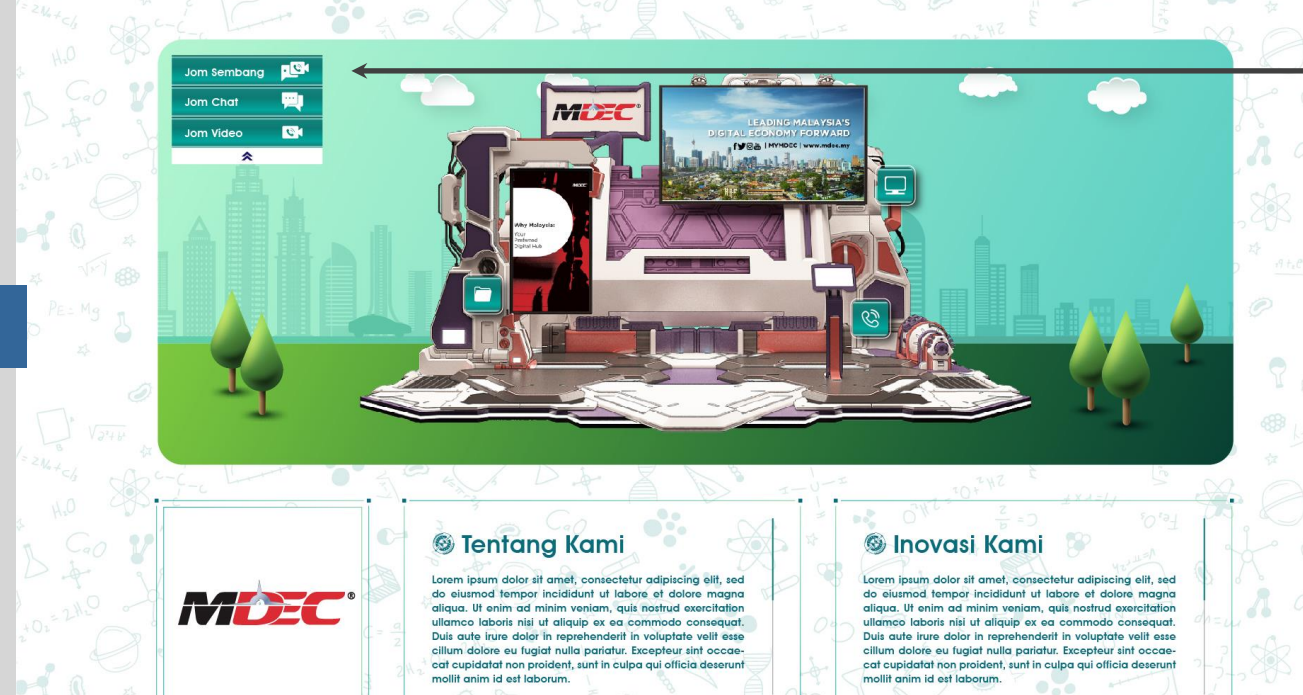

#### Jom Sembang

- Pempamer akan didaftarkan berdasarkan e-mel untuk membuka laman khas bagi membalas chat dari pengunjung
  - Hanya satu akaun yang akan didaftarkan bagi setiap pempamer
- Pempamer bertanggungjawab dalam membalas segala chat yang dikemukakan oleh pengunjung
- Jikalau pempamer enggan menerima sebarang chat dari pengunjung, pempamer boleh memilih untuk tidak mengaktifkan butang Jom Chat
- Bagi fungsi **Jom Video**, pempamer hendaklah menyediakan sendiri aplikasi persidangan video dan menyertakan pautan untuk tujuan perhubungan (Google Meet, Zoom, Microsoft Team)

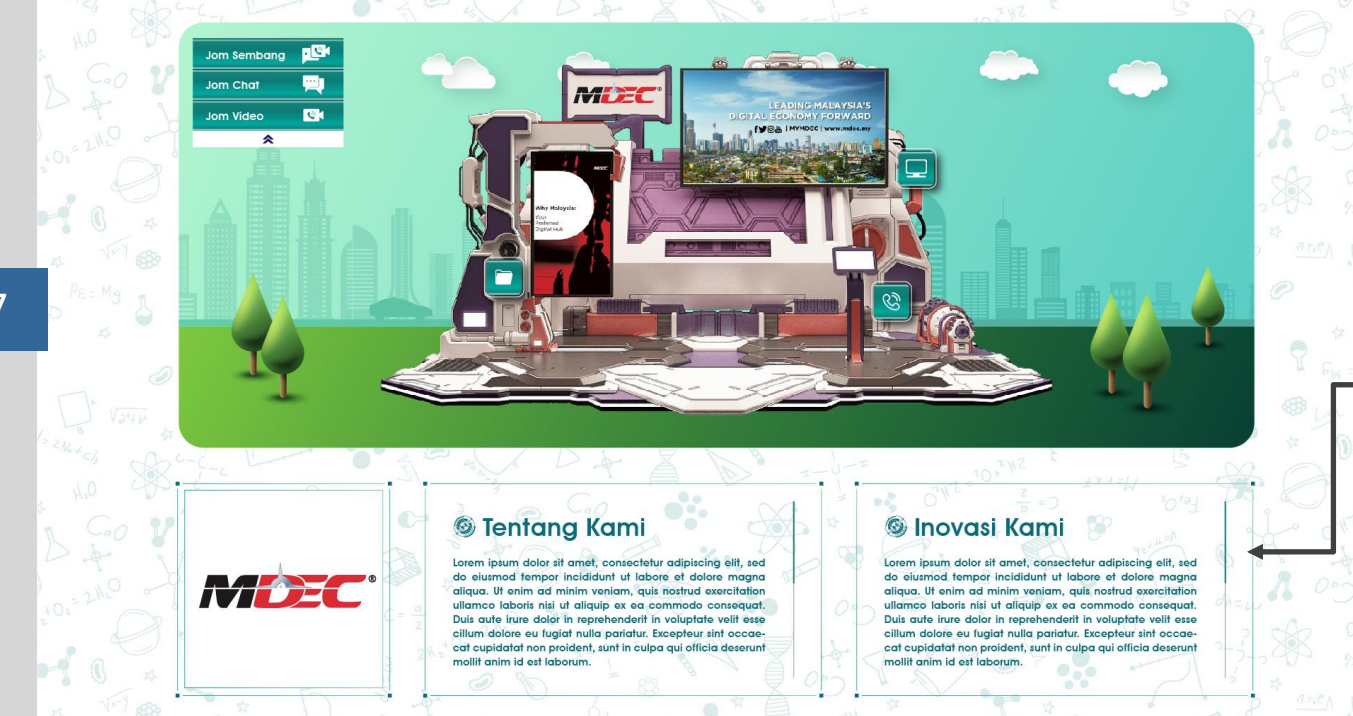

#### Spesifikasi Maklumat Pempamer:

- Terdapat dua bahagian paparan, Tentang Kami & Inovasi Kami.
- Pempamer boleh menukar tajuk tersebut kepada tajuk yang lain. Pempamer hendaklah memberikan tajuk baru bagi setiap bahagian yang ingin diubah.
- Pempamer diingatkan supaya memberikan perenggan ringkasan bagi setiap bahagian
- Jumlah patah perkataan hendaklah tidak melebihi 200 patah perkataan bagi setiap bahagian
- Tarikh akhir untuk melakukan sebarang perubahan maklumat adalah lima(5) hari sebelum program berlangsung.

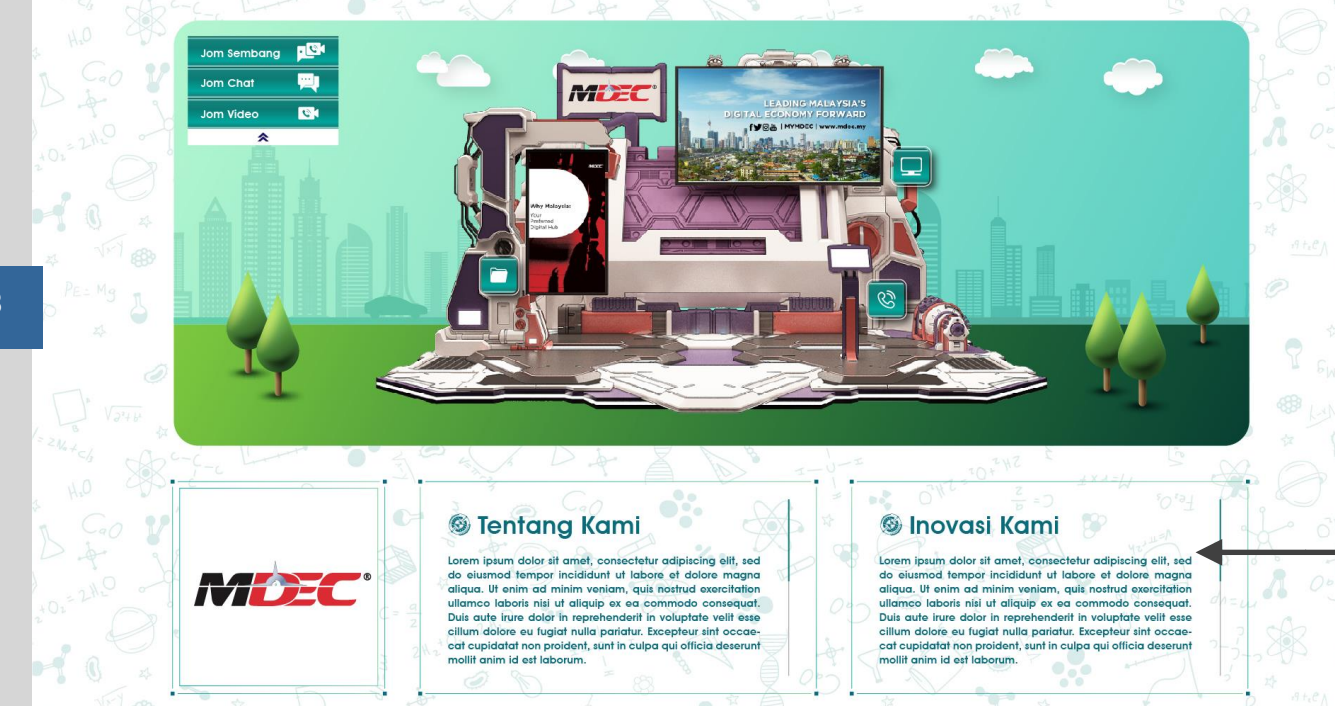

#### Spesifikasi Maklumat

- Pempamer hendaklah menyediakan nombor telefon yang aktif dalam format Telefon Bimbit, Pejabat/Rumah atau faksimili.
- Pempamer hendaklah menyediakan alamat Pejabat Operasi berserta poskod
- Pempamer hendaklah menyediakan alamat laman sesawang atau e-mel jika berkenaan
- Pempamer juga hendaklah menyediakan alamat laman sosial seperti Facebook atau Instagram jika berkenaan

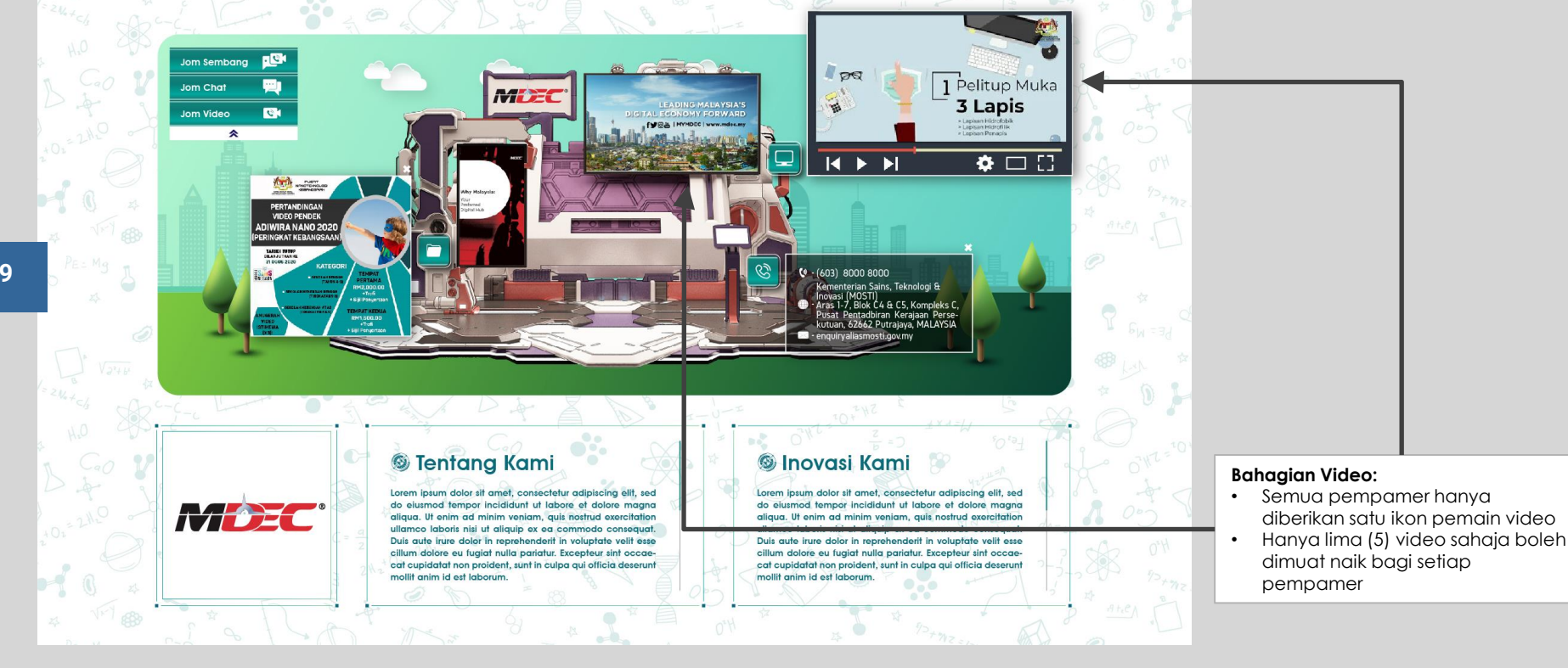

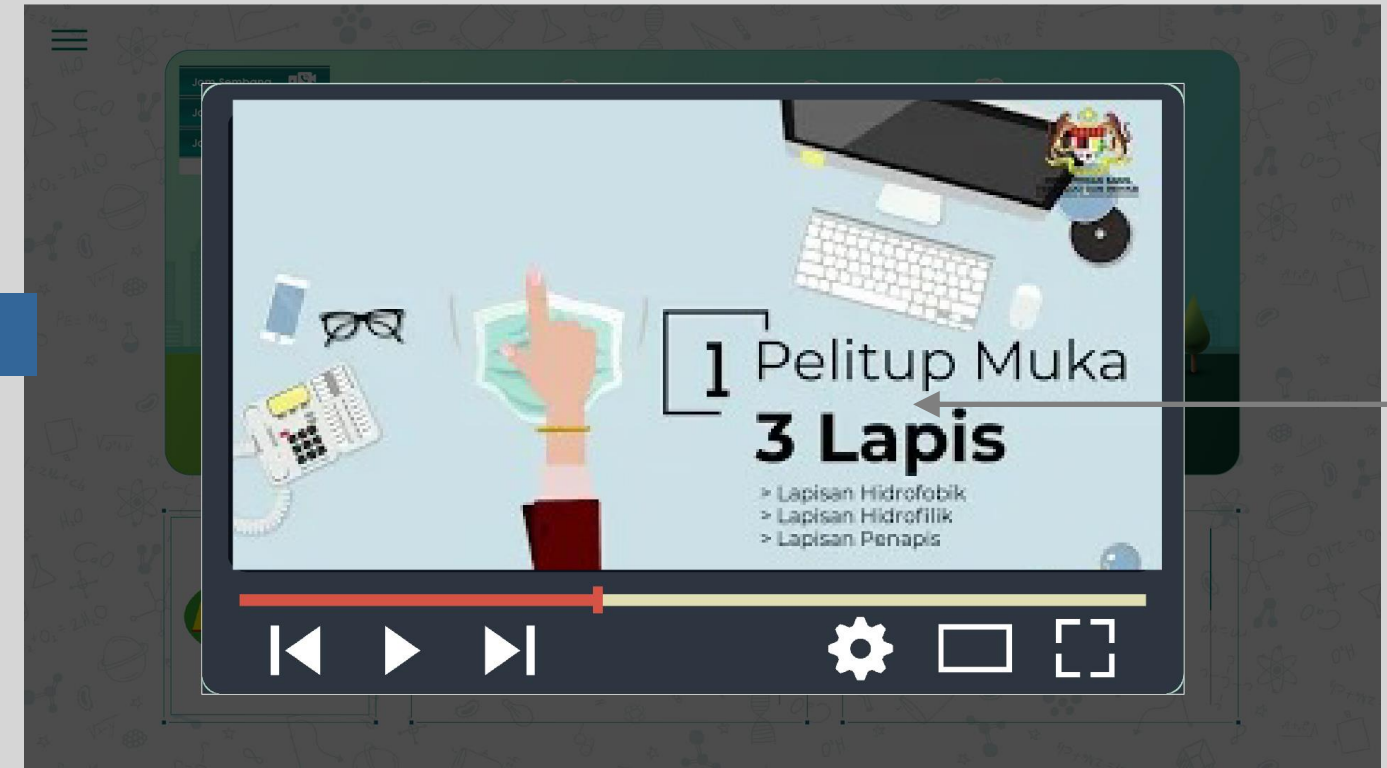

#### Spesifikasi Video

- Pempamer diminta untuk menyediakan alamat pautan video yang telah dimuat naik ke saluran YouTube anda.
- Jika tidak mempunyai saluran YouTube, fail asal hendaklah diserahkan kepada urusetia bagi tujuan muat naik
- Kandungan video tersebut hendaklah dalam format .mp4 dan juga sekurang-kurangnya 480p ke atas.
- Resolusi video tersebut haruslah berada pada nisbah 16:9
- Pempamer hendaklah menyediakan ulasan & tajuk ringkas bagi setiap kandungan video yang dimuat naik

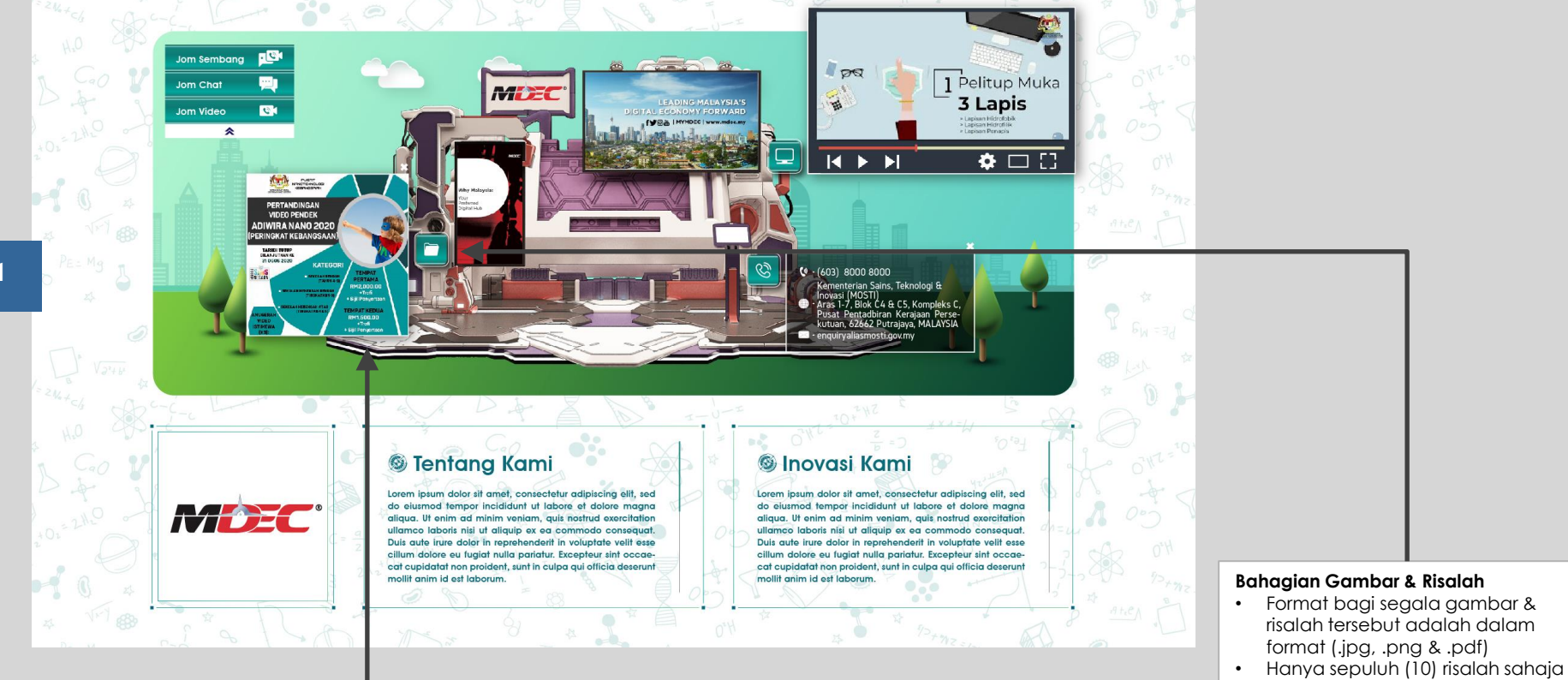

Hanya sepuluh (10) risalah sahaja boleh dimuat naik bagi setiap pempamer

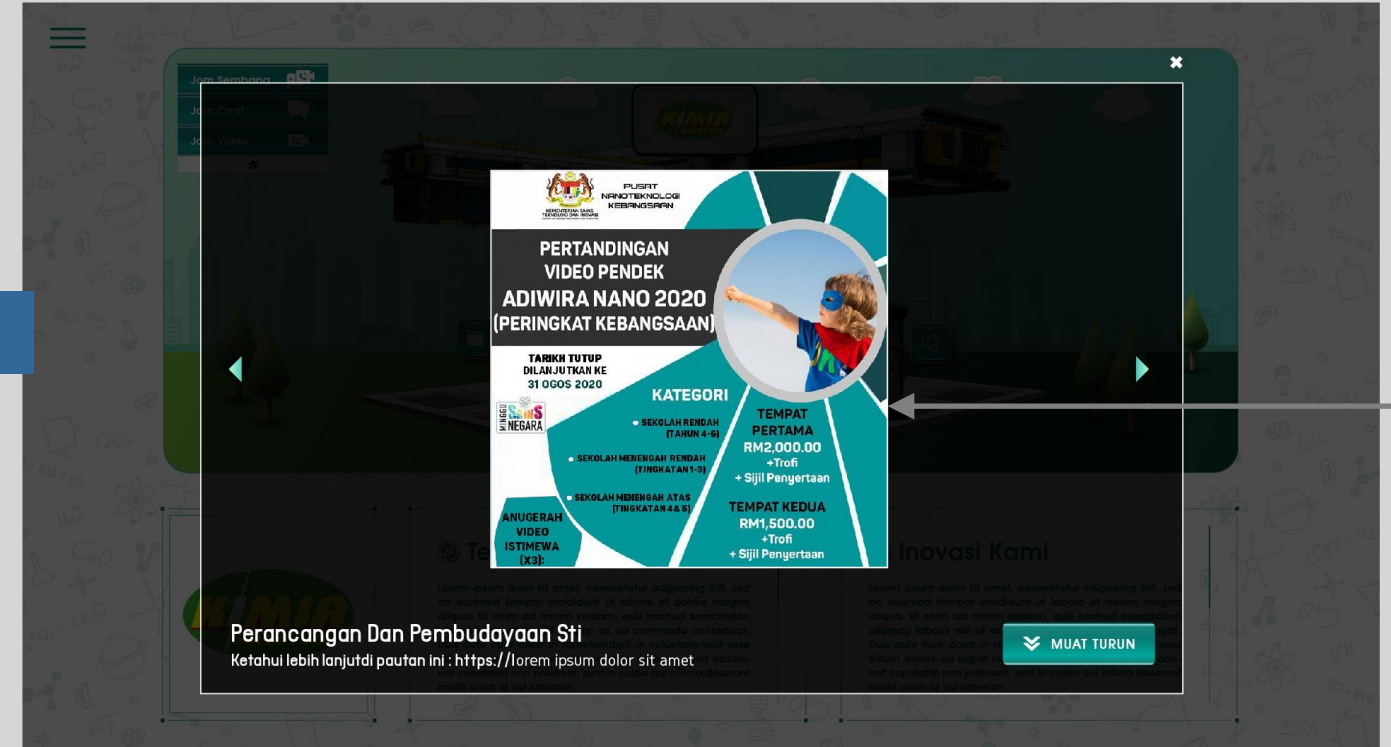

#### Spesifikasi Gambar & Risalah :

- Pempamer hendaklah menyediakan pautan bagi gambar & risalah pada borang penyertaan untuk pameran maya
- Format bagi segala gambar & risalah tersebut adalah dalam format (.jpg, .png & .pdf)
  - Pempamer hendaklah menyediakan ulasan & tajuk ringkas bagi setiap gambar & risalah yang dimuat naik
- Jumlah gambar & risalah yang boleh dimuat naik bagi pempamer Pavilion adalah 20 item

•

Adalah dimaklumkan bahawa sebarang gambar & risalah yang dimuat naik boleh dimuat turun oleh pengunjung

## **PAMERAN MAYA**

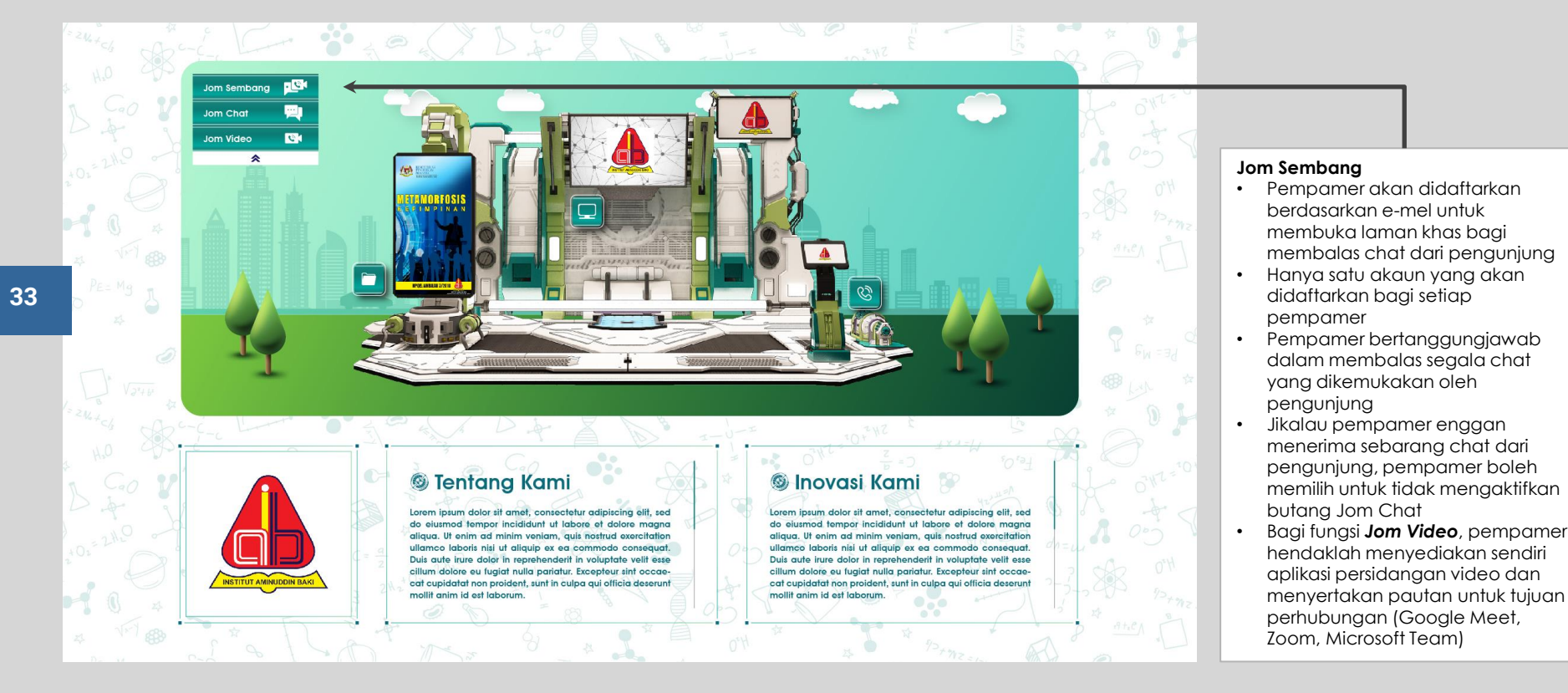

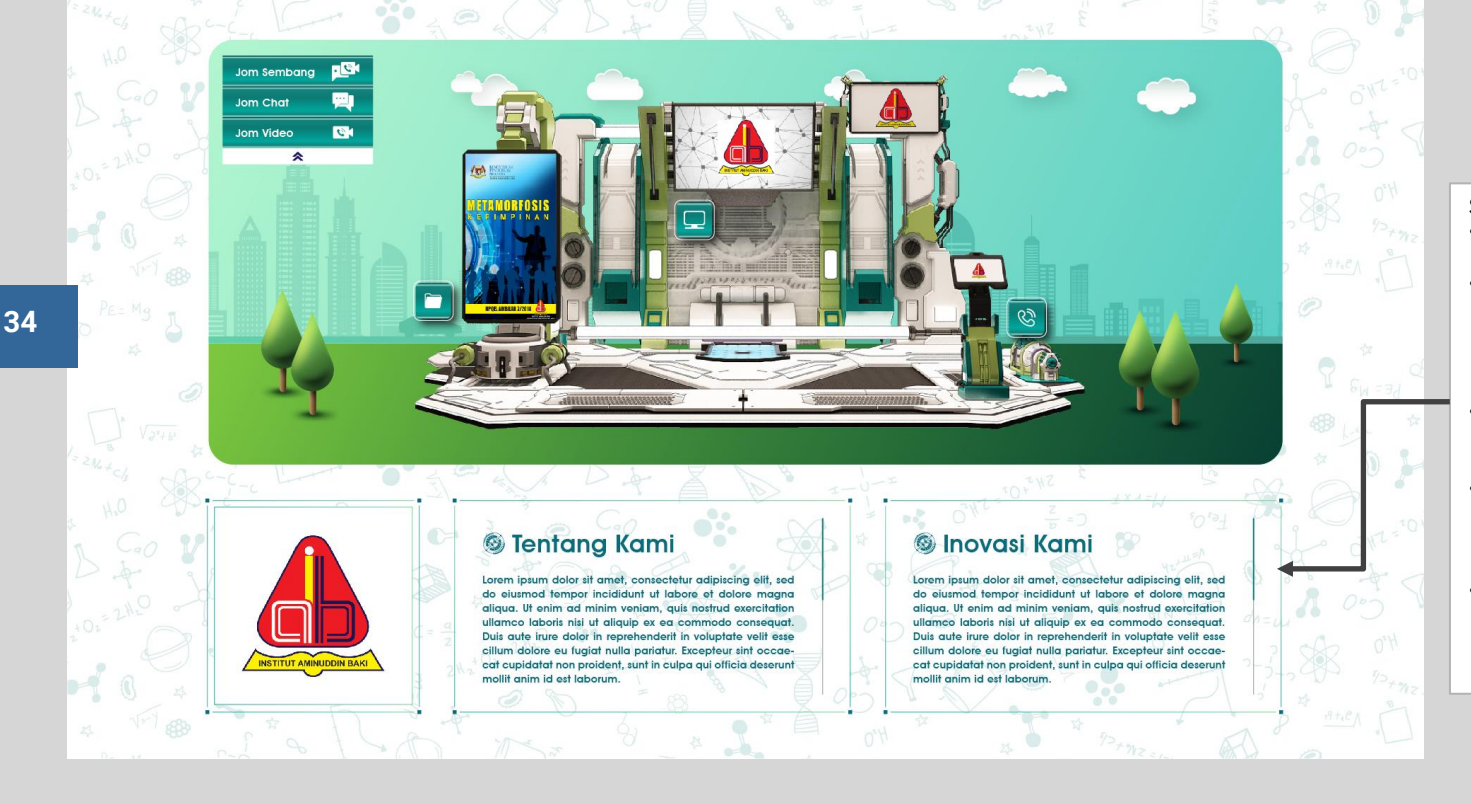

#### Spesifikasi Maklumat Pempamer:

- Terdapat dua bahagian paparan, Tentang Kami & Inovasi Kami.
- Pempamer boleh menukar tajuk tersebut kepada tajuk yang lain.
   Pempamer hendaklah memberikan tajuk baru bagi setiap bahagian yang ingin diubah.
- Pempamer diingatkan supaya memberikan perenggan ringkasan bagi setiap bahagian
- Jumlah patah perkataan hendaklah tidak melebihi 200 patah perkataan bagi setiap bahagian
- Tarikh akhir untuk melakukan sebarang perubahan maklumat adalah lima(5) hari sebelum program berlangsung.

## **PAMERAN MAYA**

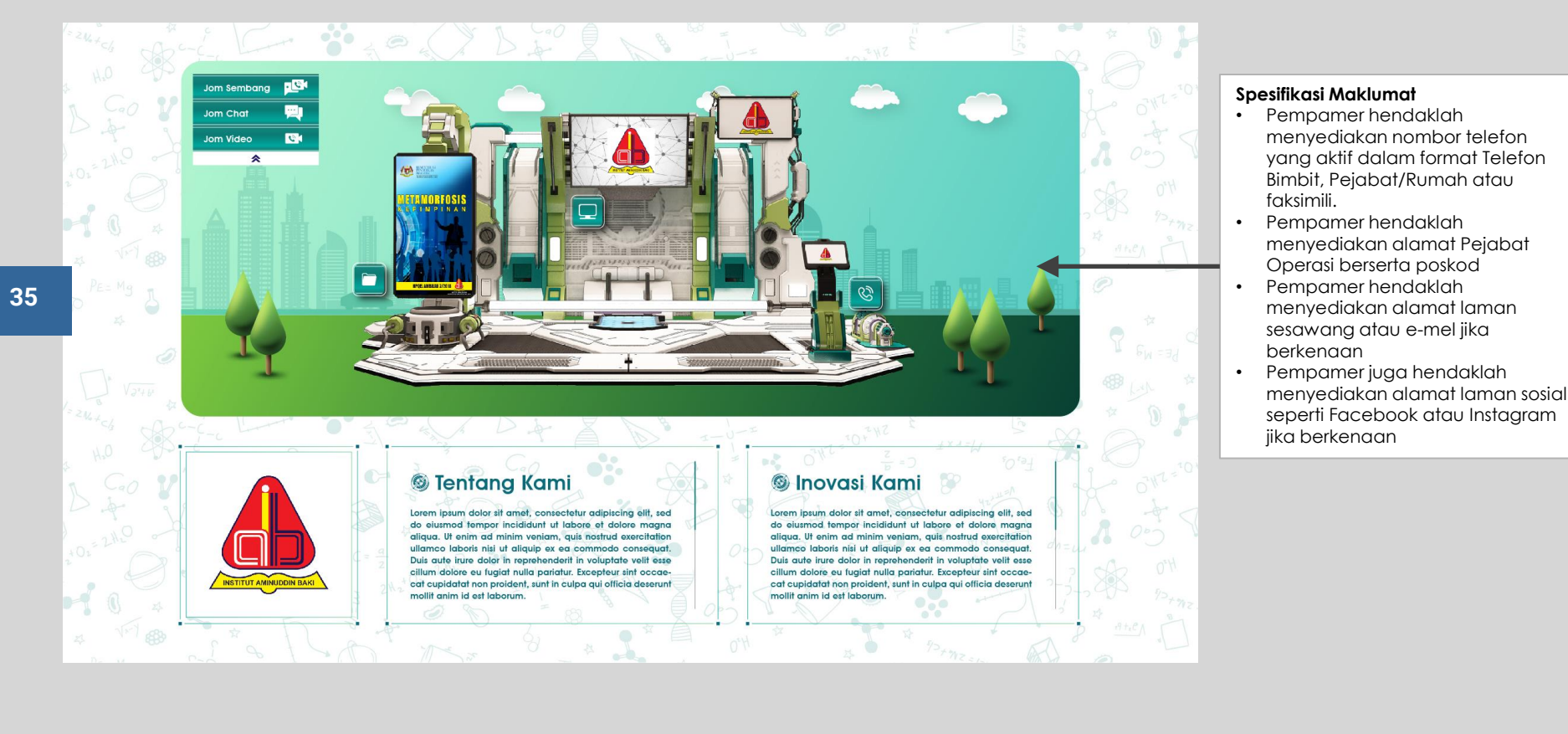

## **PAMERAN MAYA**

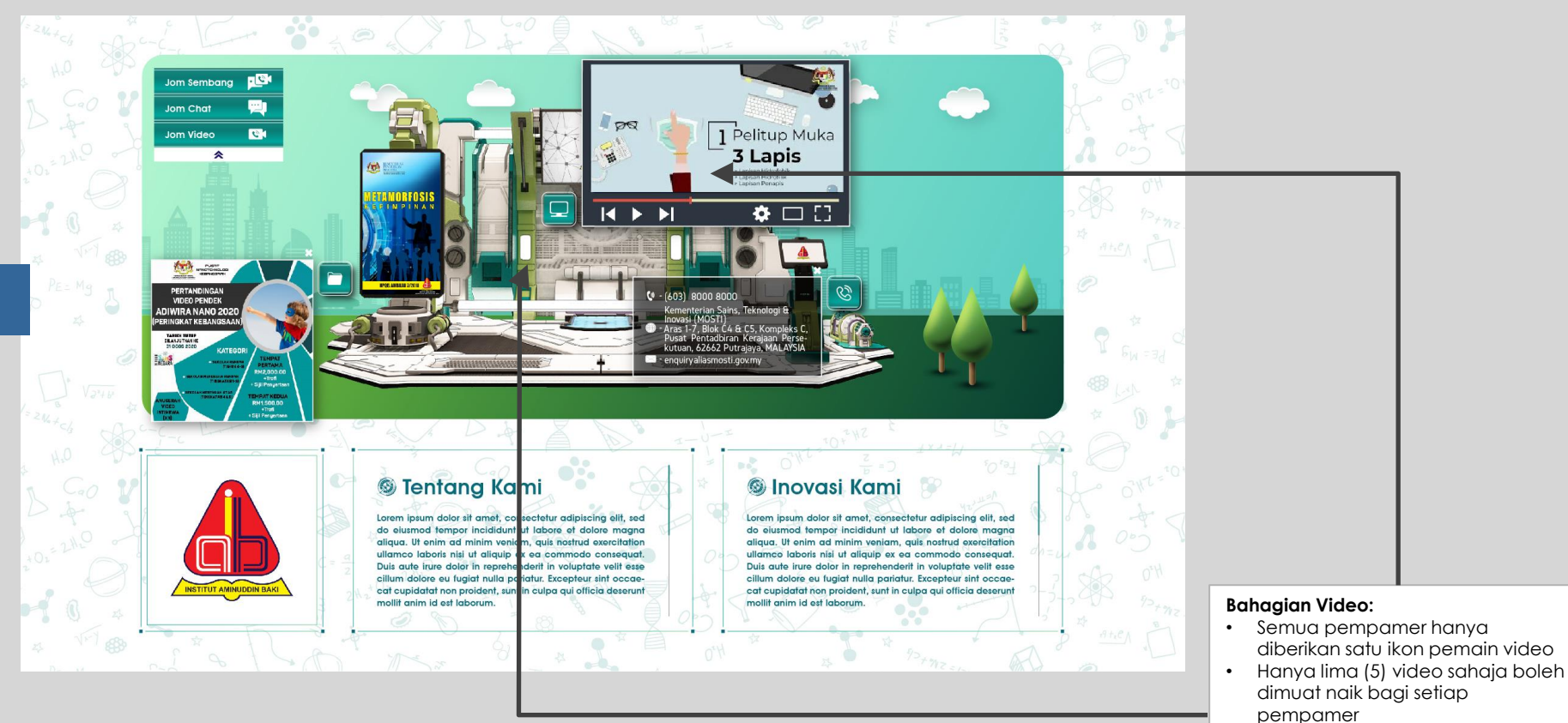

## **PAMERAN MAYA**

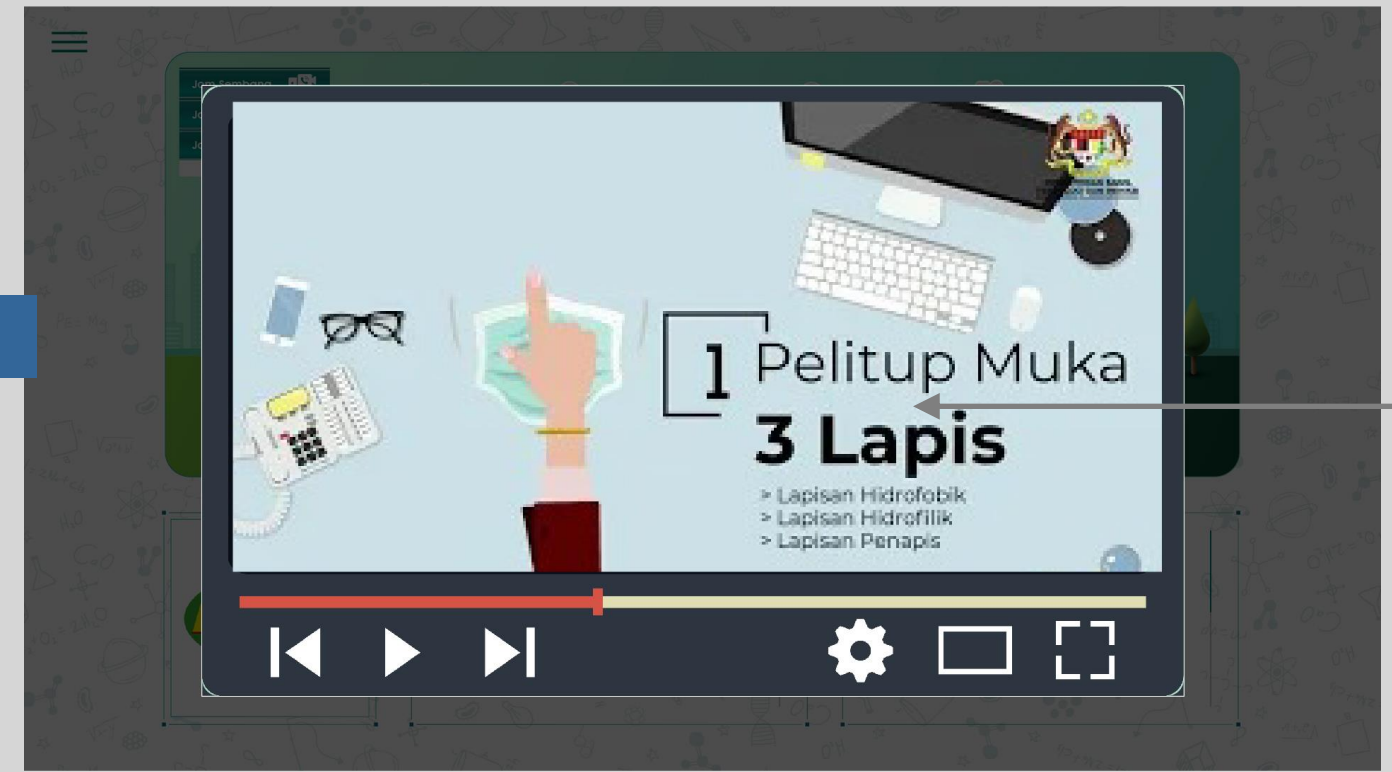

#### Spesifikasi Video

- Pempamer diminta untuk menyediakan alamat pautan video yang telah dimuat naik ke saluran YouTube anda.
- Jika tidak mempunyai saluran YouTube, fail asal hendaklah diserahkan kepada urusetia bagi tujuan muat naik
- Kandungan video tersebut hendaklah dalam format .mp4 dan juga sekurang-kurangnya 480p ke atas.
- Resolusi video tersebut haruslah berada pada nisbah 16:9
- Pempamer hendaklah menyediakan ulasan & tajuk ringkas bagi setiap kandungan video yang dimuat naik

## **PAMERAN MAYA**

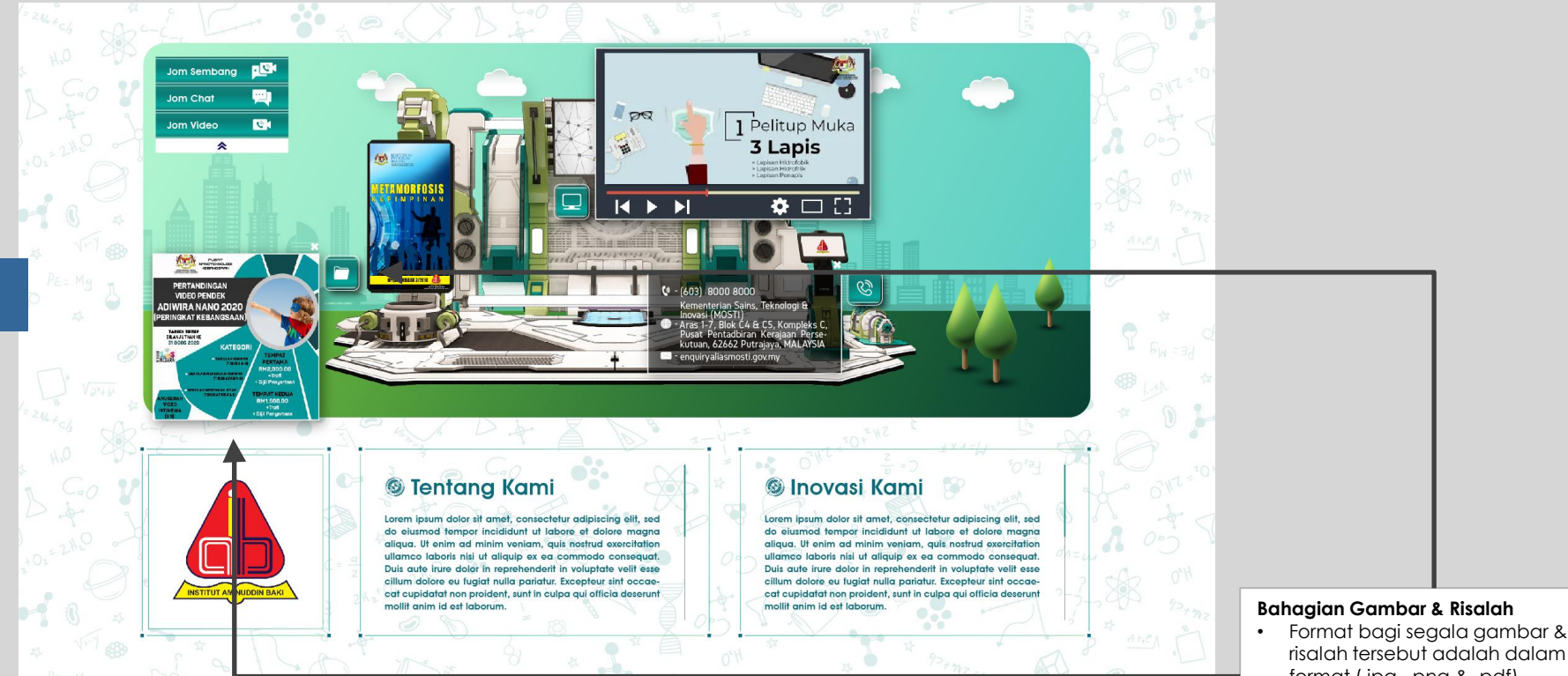

format (.jpg, .png & .pdf)
Hanya sepuluh (10) risalah sahaja boleh dimuat naik bagi setiap pempamer

## **PAMERAN MAYA**

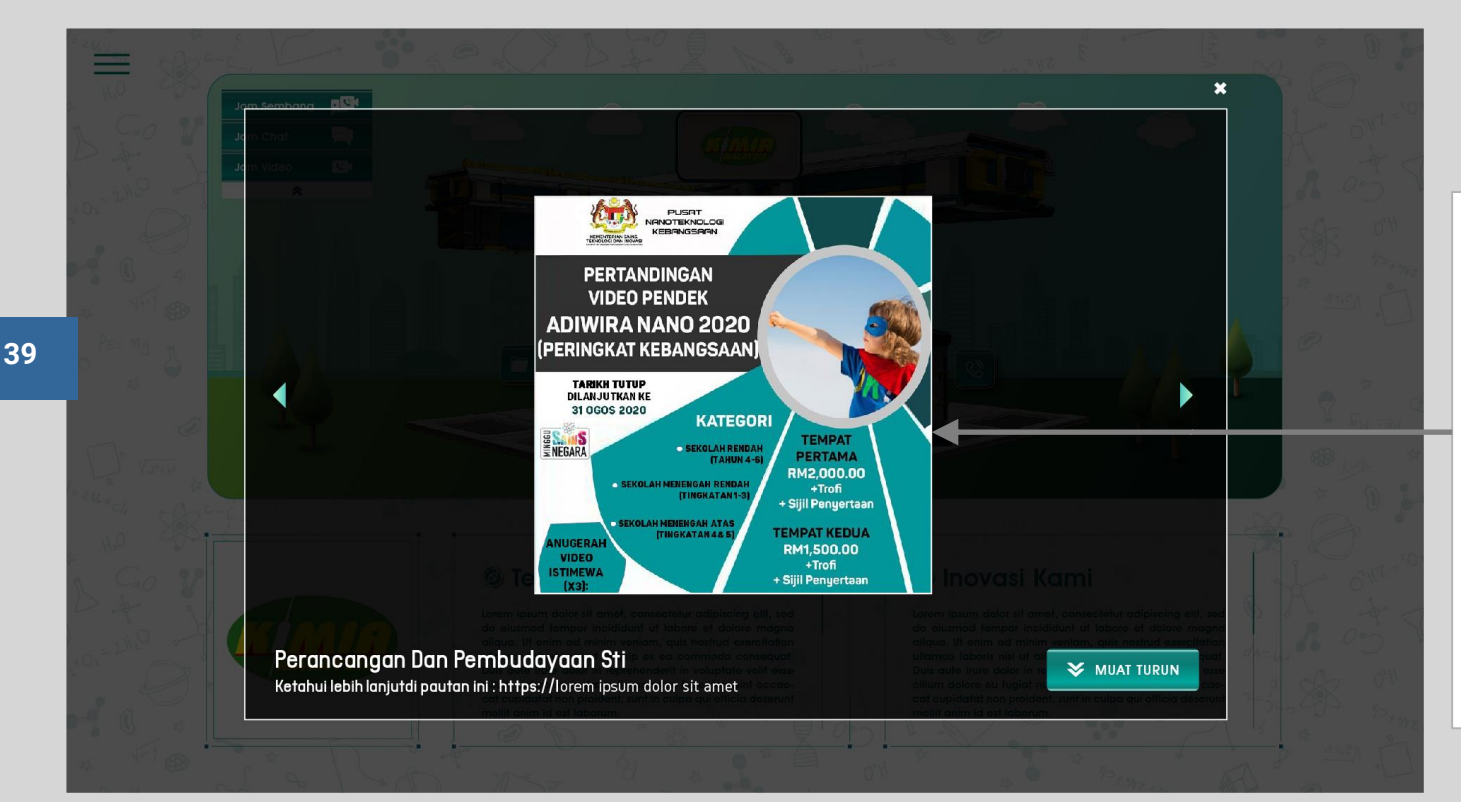

#### Spesifikasi Gambar & Risalah :

- Pempamer hendaklah menyediakan pautan bagi gambar & risalah pada borang penyertaan untuk pameran maya
- Format bagi segala gambar & risalah tersebut adalah dalam format (.jpg, .png & .pdf)
  - Pempamer hendaklah menyediakan ulasan & tajuk ringkas bagi setiap gambar & risalah yang dimuat naik
- Jumlah gambar & risalah yang boleh dimuat naik bagi pempamer Pavilion adalah 20 item

•

Adalah dimaklumkan bahawa sebarang gambar & risalah yang dimuat naik boleh dimuat turun oleh pengunjung

## **PAMERAN MAYA**

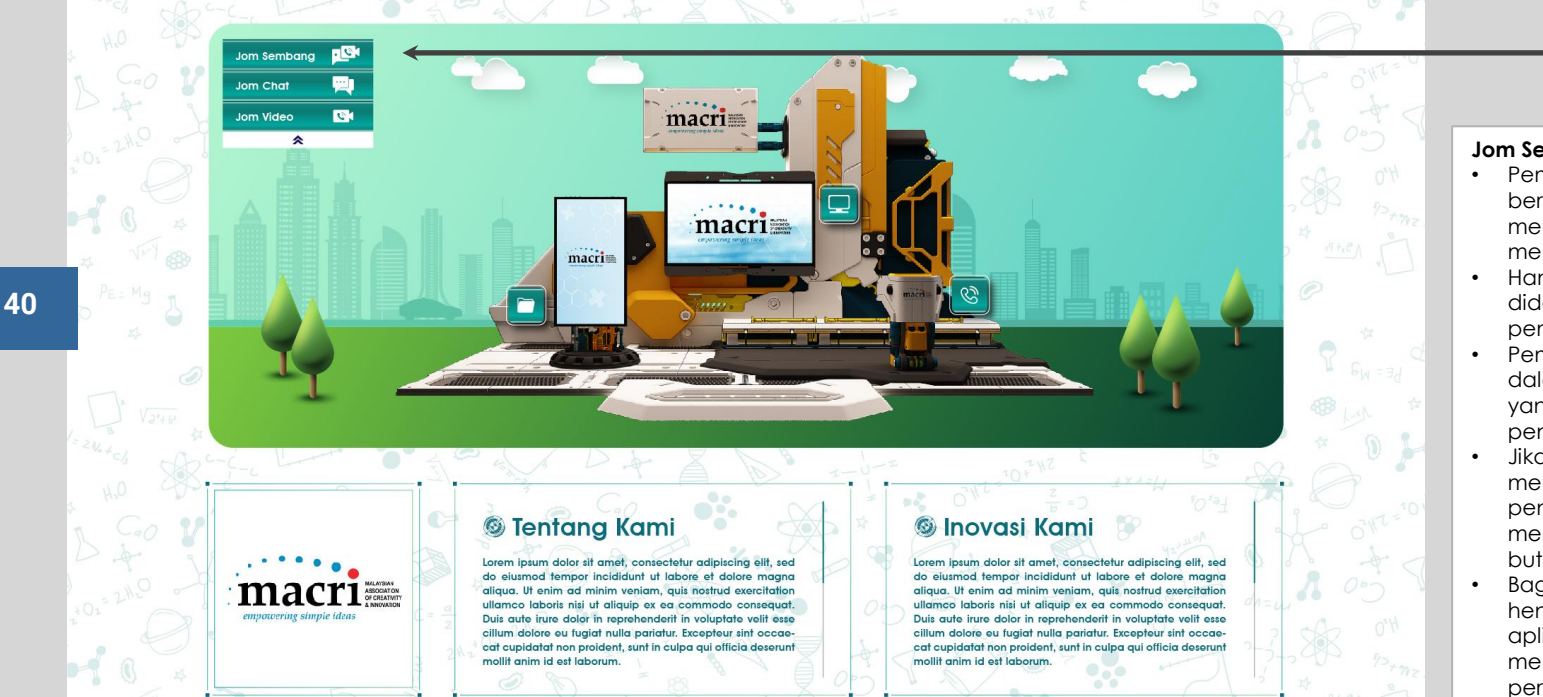

#### Jom Sembang

- Pempamer akan didaftarkan berdasarkan e-mel untuk membuka laman khas bagi membalas chat dari pengunjung
- Hanya satu akaun yang akan didaftarkan bagi setiap pempamer
- Pempamer bertanggungjawab dalam membalas segala chat yang dikemukakan oleh pengunjung
- Jikalau pempamer enggan menerima sebarang chat dari pengunjung, pempamer boleh memilih untuk tidak mengaktifkan butang Jom Chat
- Bagi fungsi **Jom Video**, pempamer hendaklah menyediakan sendiri aplikasi persidangan video dan menyertakan pautan untuk tujuan perhubungan (Google Meet, Zoom, Microsoft Team)

## **PAMERAN MAYA**

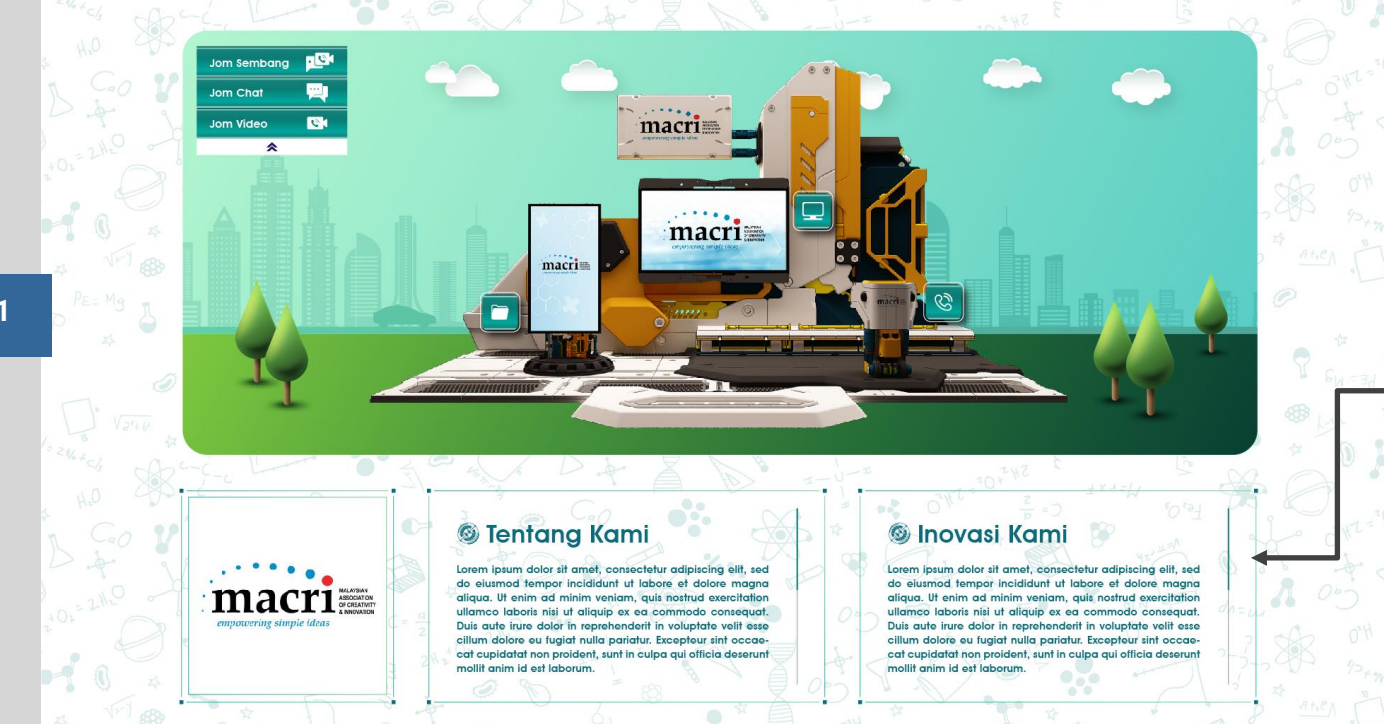

#### Spesifikasi Maklumat Pempamer:

- Terdapat dua bahagian paparan, Tentang Kami & Inovasi Kami.
- Pempamer boleh menukar tajuk tersebut kepada tajuk yang lain.
   Pempamer hendaklah memberikan tajuk baru bagi setiap bahagian yang ingin diubah.
- Pempamer diingatkan supaya memberikan perenggan ringkasan bagi setiap bahagian
- Jumlah patah perkataan hendaklah tidak melebihi 200 patah perkataan bagi setiap bahagian
- Tarikh akhir untuk melakukan sebarang perubahan maklumat adalah lima(5) hari sebelum program berlangsung.

## **PAMERAN MAYA**

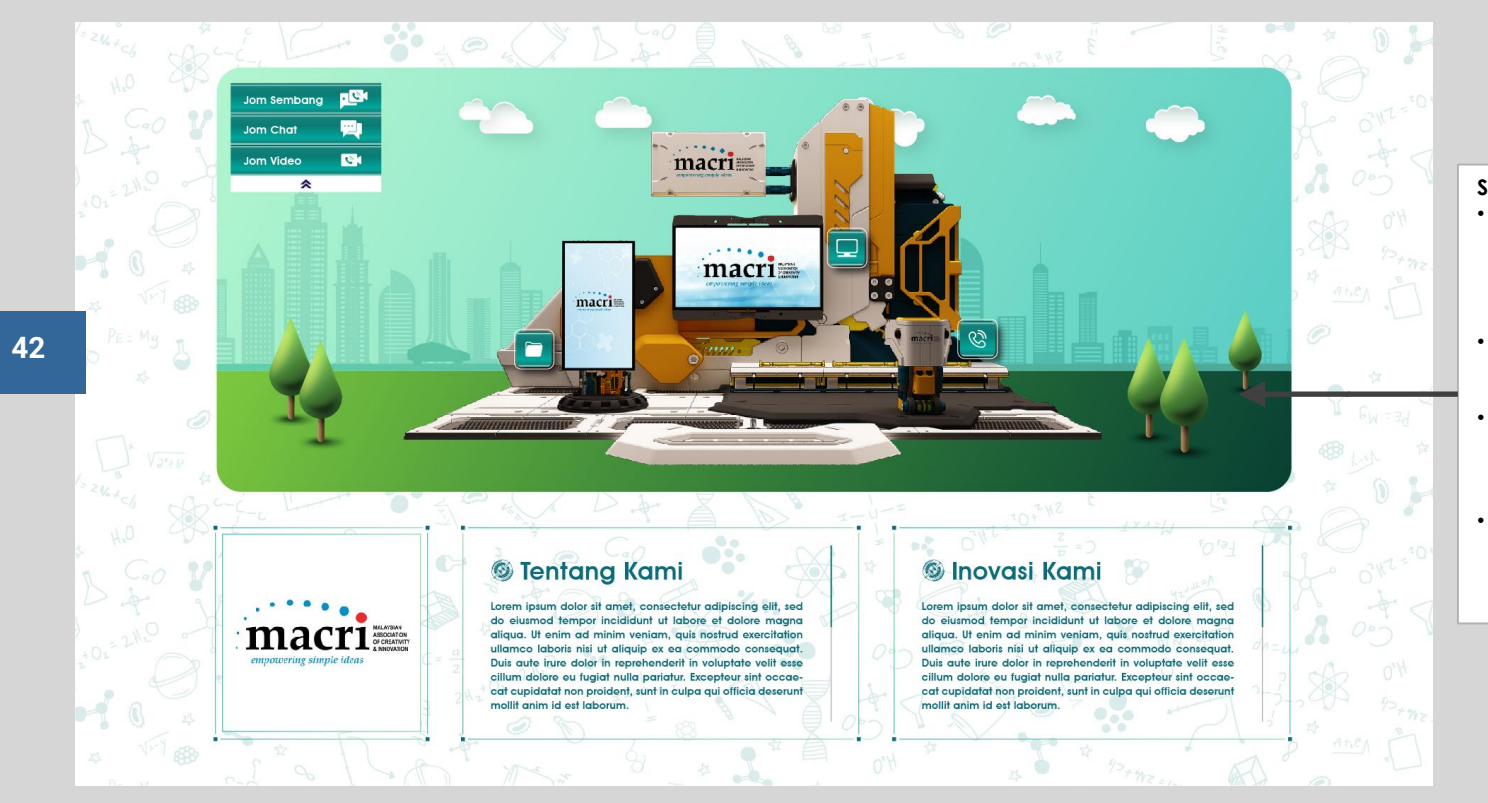

#### Spesifikasi Maklumat

- Pempamer hendaklah menyediakan nombor telefon yang aktif dalam format Telefon Bimbit, Pejabat/Rumah atau faksimili.
- Pempamer hendaklah menyediakan alamat Pejabat Operasi berserta poskod
- Pempamer hendaklah menyediakan alamat laman sesawang atau e-mel jika berkenaan
- Pempamer juga hendaklah menyediakan alamat laman sosial seperti Facebook atau Instagram jika berkenaan

## **PAMERAN MAYA**

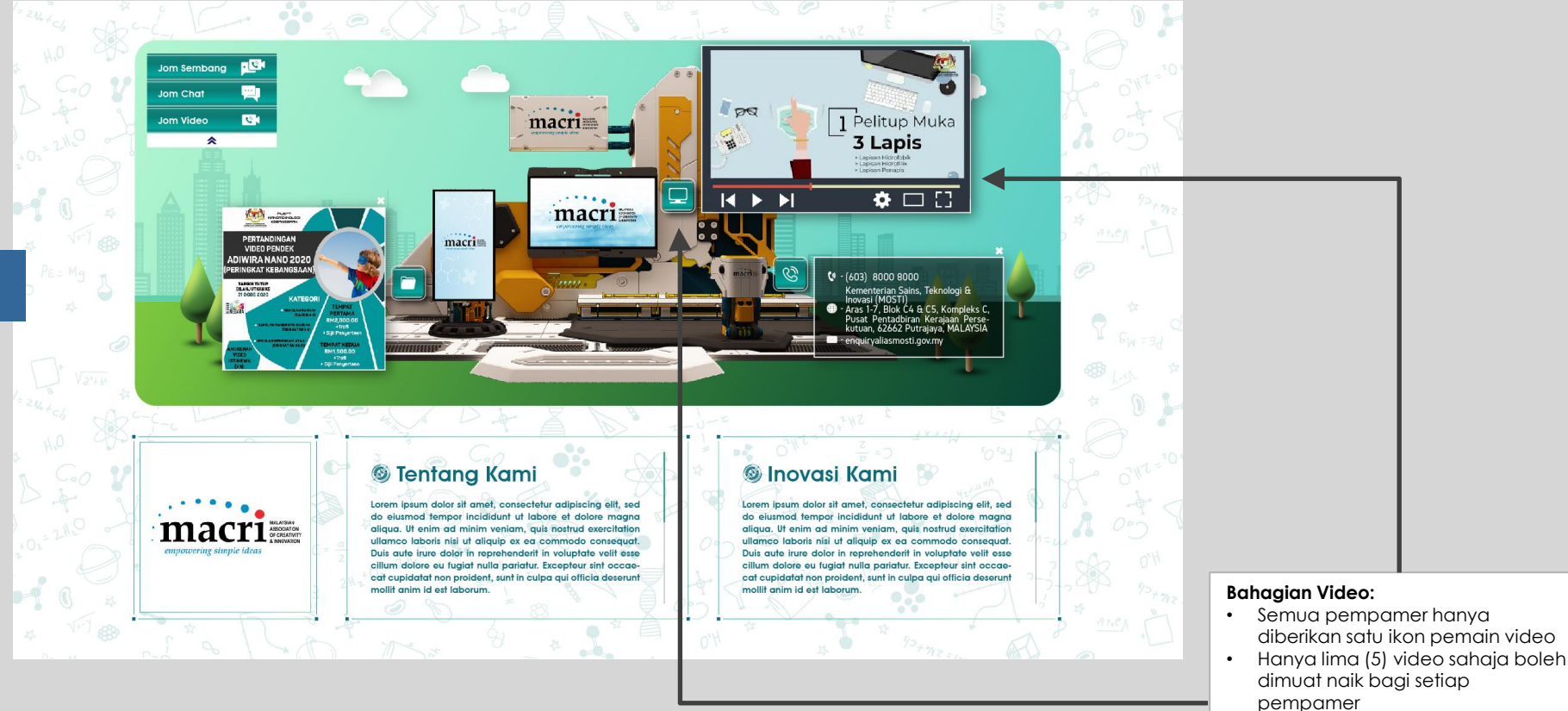

## **PAMERAN MAYA**

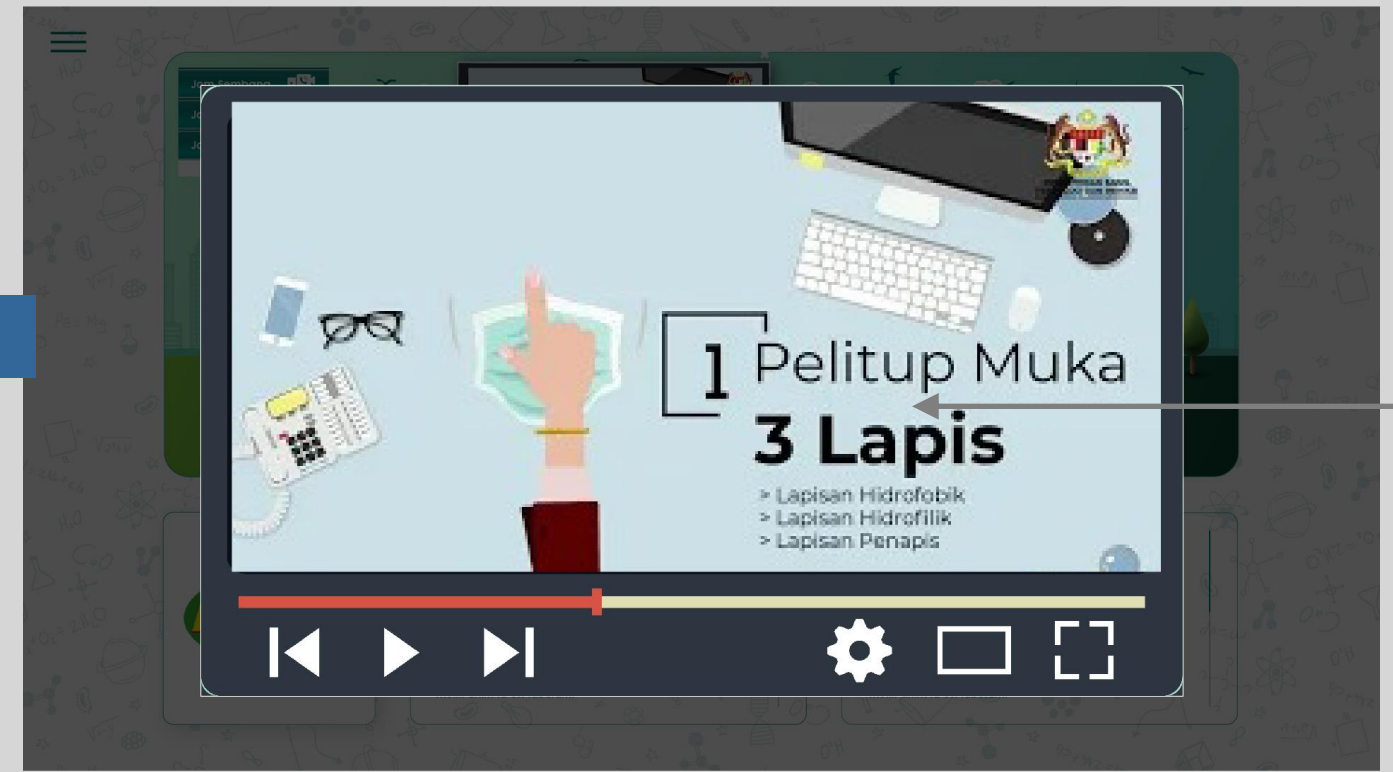

#### Spesifikasi Video

- Pempamer diminta untuk menyediakan alamat pautan video yang telah dimuat naik ke saluran YouTube anda.
- Jika tidak mempunyai saluran YouTube, fail asal hendaklah diserahkan kepada urusetia bagi tujuan muat naik
- Kandungan video tersebut hendaklah dalam format .mp4 dan juga sekurang-kurangnya 480p ke atas.
- Resolusi video tersebut haruslah berada pada nisbah 16:9
- Pempamer hendaklah menyediakan ulasan & tajuk ringkas bagi setiap kandungan video yang dimuat naik

pempamer

## **PAMERAN MAYA**

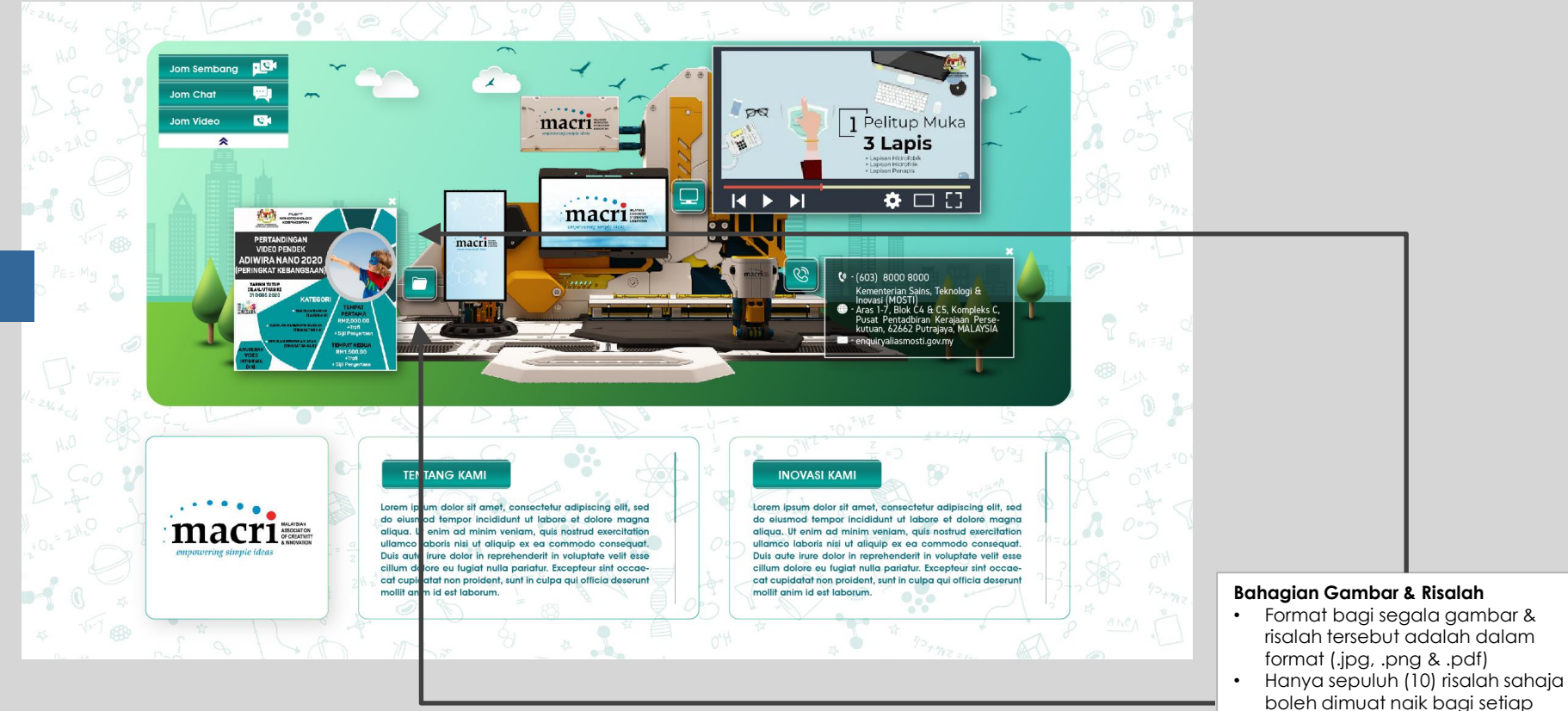

## **PAMERAN MAYA**

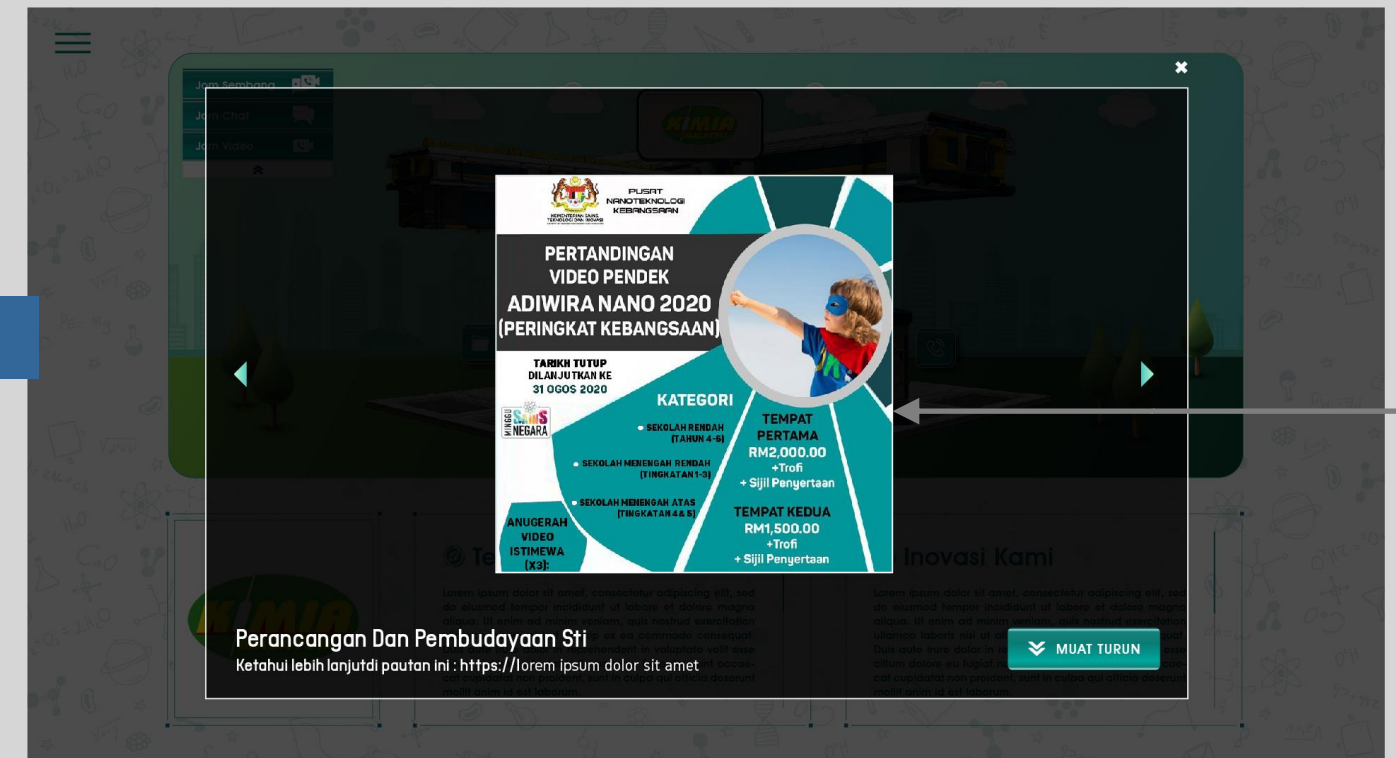

#### Spesifikasi Gambar & Risalah :

- Pempamer hendaklah menyediakan pautan bagi gambar & risalah pada borang penyertaan untuk pameran maya
- Format bagi segala gambar & risalah tersebut adalah dalam format (.jpg, .png & .pdf)
  - Pempamer hendaklah menyediakan ulasan & tajuk ringkas bagi setiap gambar & risalah yang dimuat naik
- Jumlah gambar & risalah yang boleh dimuat naik bagi pempamer Pavilion adalah 20 item

•

Adalah dimaklumkan bahawa sebarang gambar & risalah yang dimuat naik boleh dimuat turun oleh pengunjung

### **AUDITORIUM**

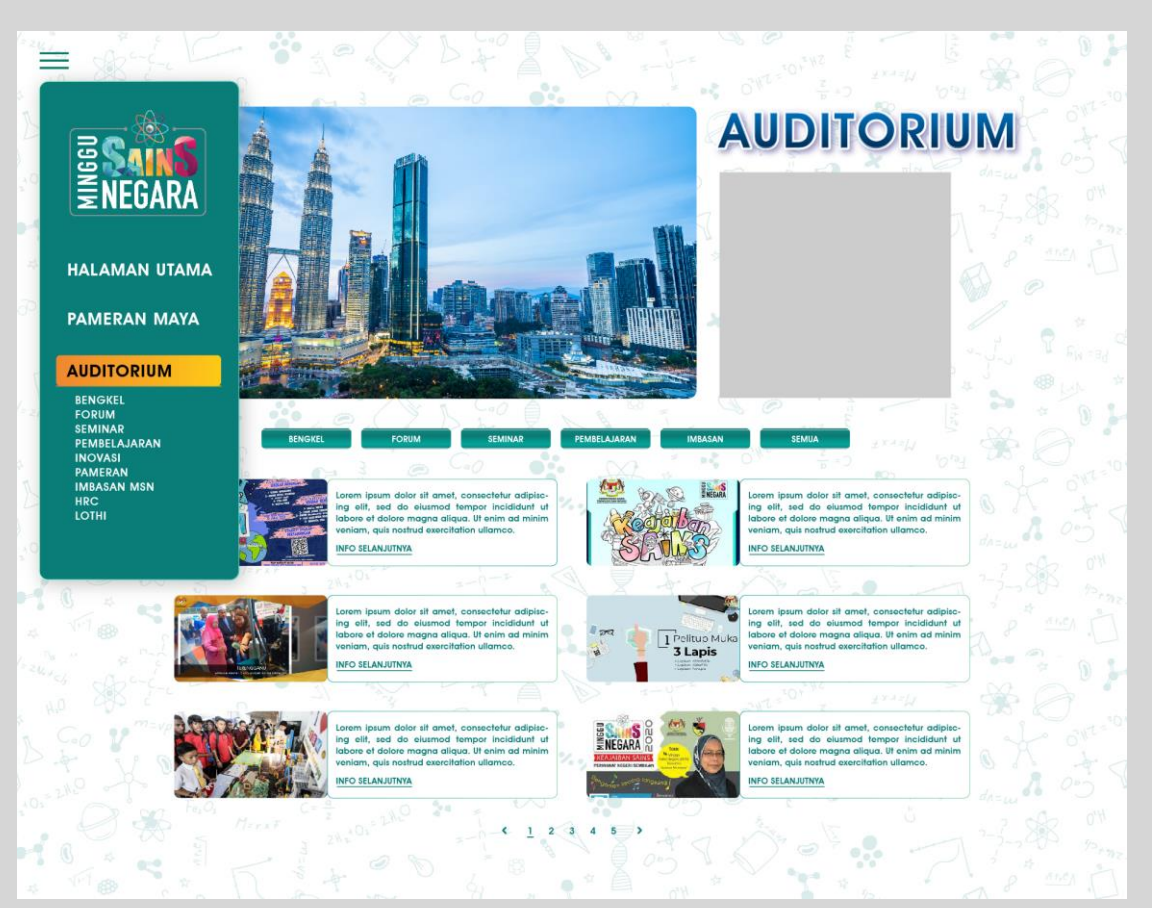

#### **Bahagian Auditorium :**

 Auditorium ialah laman bagi semua kandungan video webinar dan siaran langsung.

PENGUNJUNG

 Untuk melihat audiorium, anda hanya perlu menekan butang ini bagi membuka layar sementara Auditorium

### **AUDITORIUM**

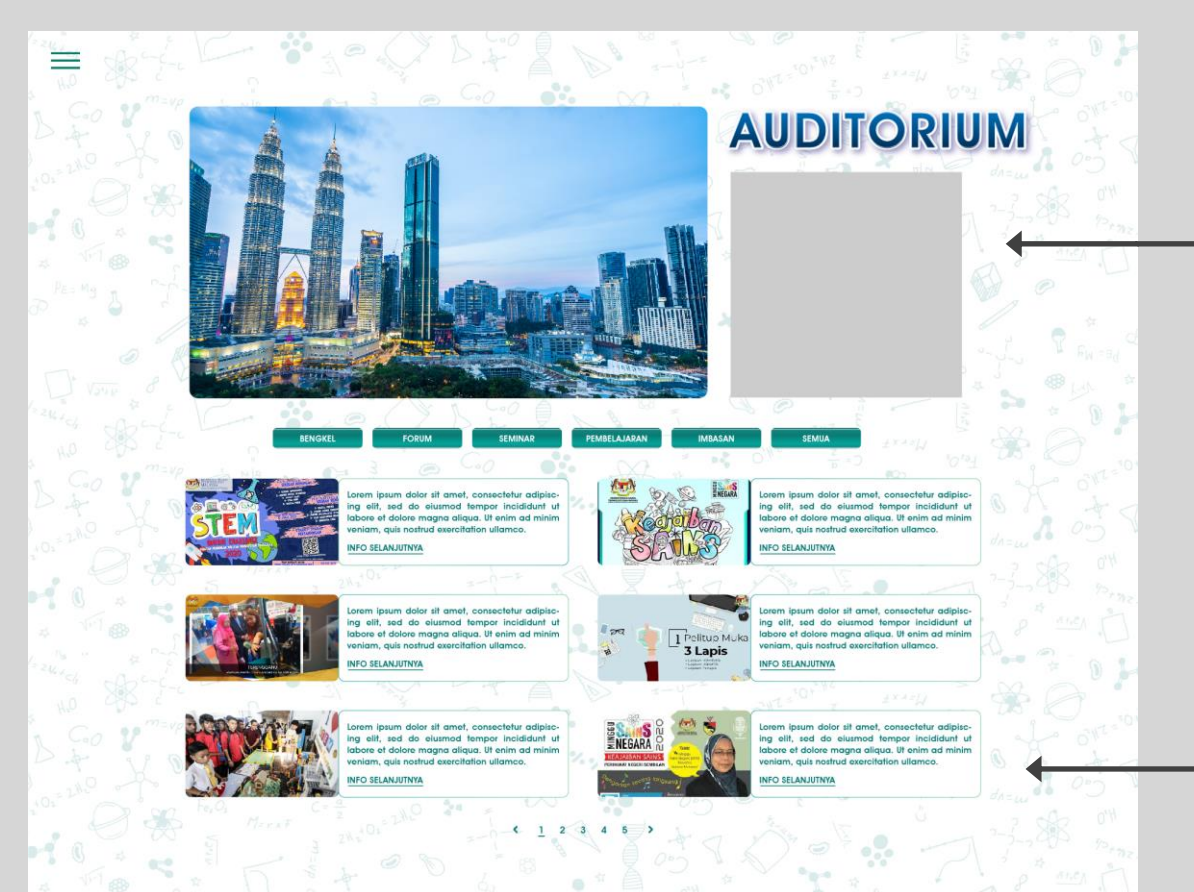

#### Video "Highlight":

 Kandungan video khas akan dipamerkan di bahagian ini

PENGUNJUNG

• Tekan pada video untuk dimainkan

#### Butang Pilhan Kandungan Video :

- Senarai kandungan video yang terdapat di platform akan dipaparkan di sini.
- Anda boleh membuat pilhan berdasarkan tarikh video itu dipertontonkan
- Tekan & Pilih video yang anda ingin mainkan. Paparan video akan diperbesarkan melalui pemain video sedia ada

### **AUDITORIUM**

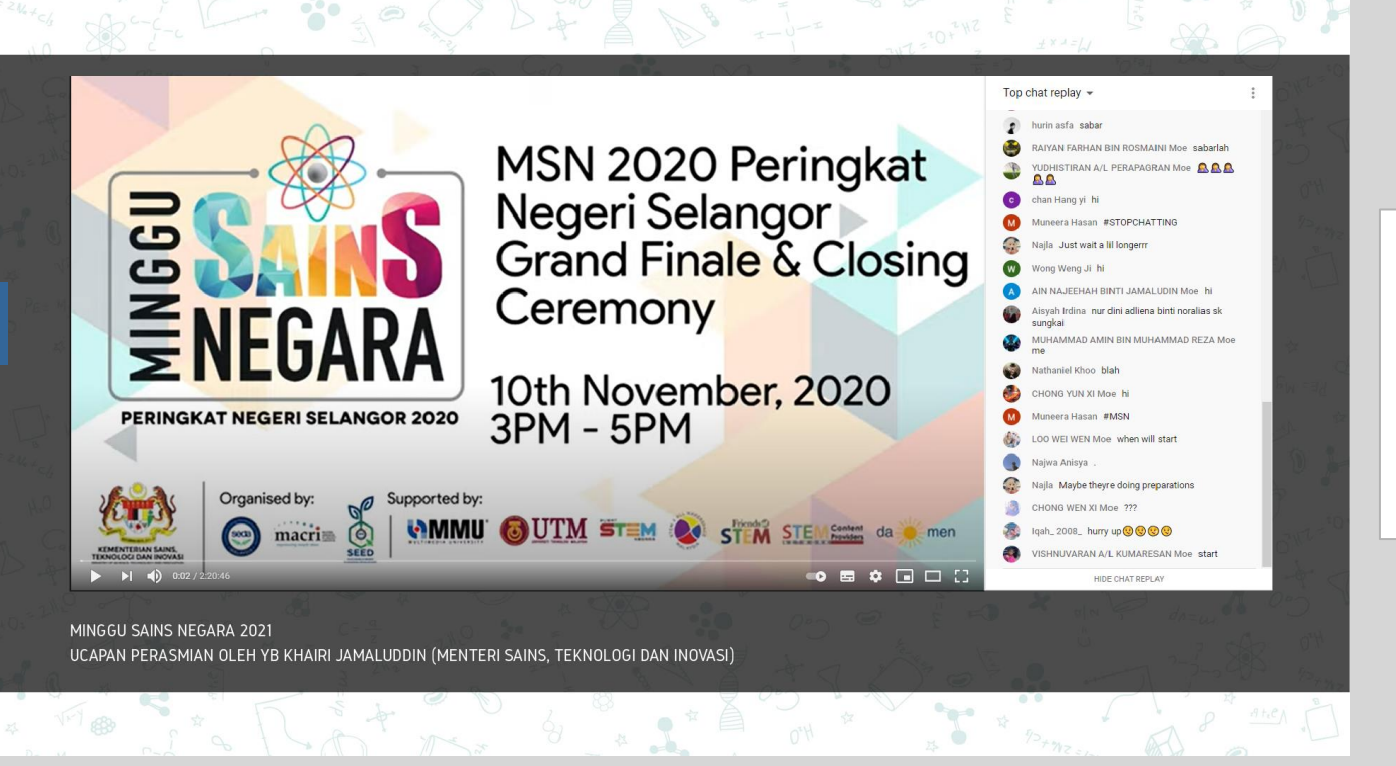

#### Pemain Video Auditorium

 Setelah anda memilih kandungan yang ingin ditonton, layaran video tersebut akan diperbesarkan. Tekan butang main untuk mememulakan video

PENGUNJUNG

- Anda boleh berhubung dengan para penonton lain dan juga panel panel untuk video "live"
- Tekan butang "x" untuk menutup layar video dan kembali kepada laman auditorium

## **KUIZ & CABARAN**

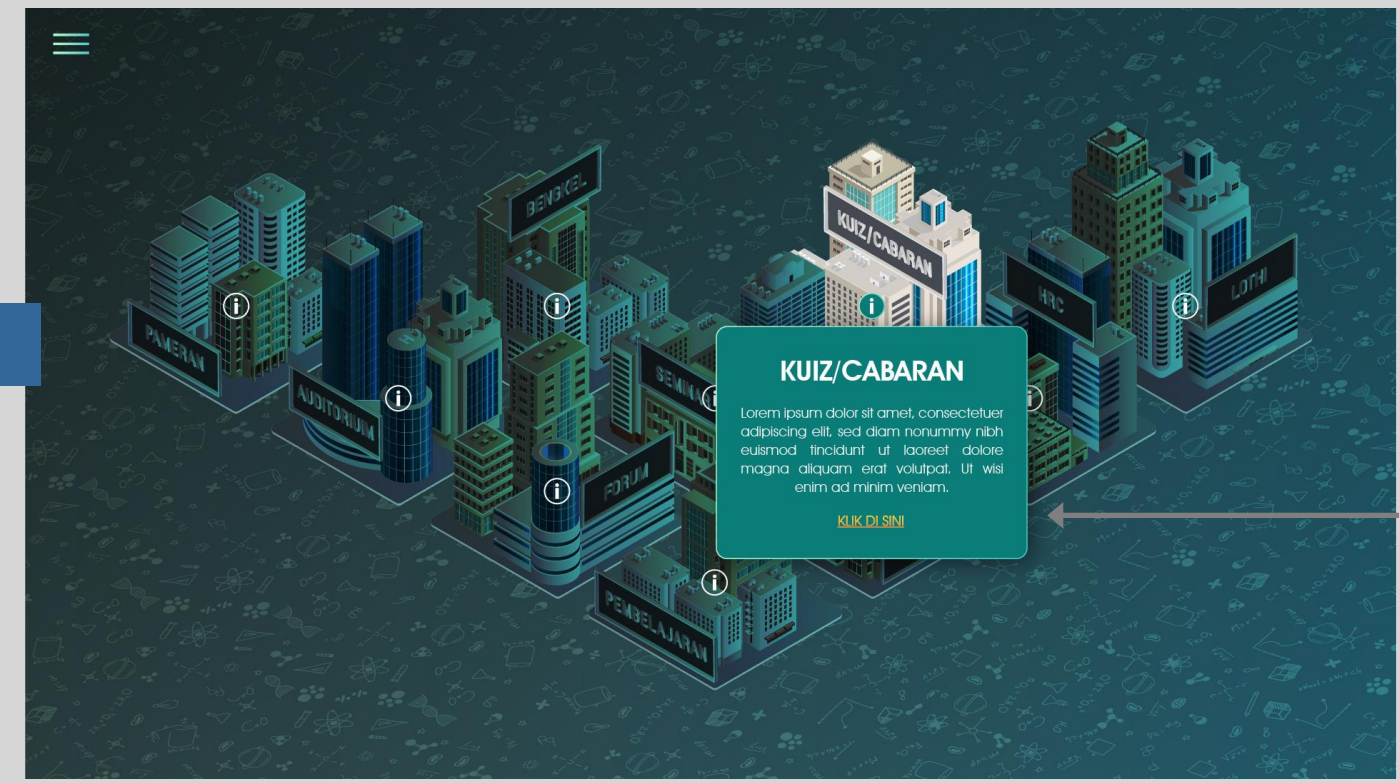

#### Bahagian KUIZ & CABARAN:

 Untuk milihat Kuiz/Cabaran yang sedang berlangsung sepanjang MSN2021, anda hanya perlu menekan butang ini bagi membuka layar sementara Kuiz/Cabaran

PENGUNJUNG

### **KUIZ & CABARAN**

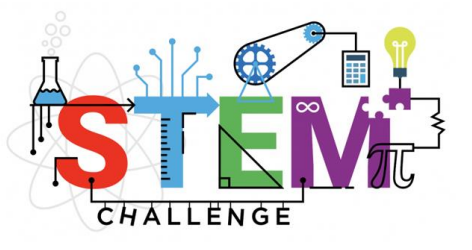

### CABARAN STEM

Lorem ipsum dolor sit amet, consectetuer adipiscing elit, sed diam nonummy nibh euismod tincidunt ut laoreet dolore magna aliquam erat volutpat. Ut wisi enim ad minim veniam, quis nostrud exerci tation ullamcorper. Lorem ipsum dolor sit amet, consectetuer adipiscing elit, sed diam nonummy nibh euismod tincidunt ut laoreet.

#### Bahagian KUIZ & CABARAN :

•

Segala maklumat, serta gambar, video dan link kepda "official page" pertandingan – pertandingan yang berlangsung sempena MSN 2021 akan terpapar di sini.

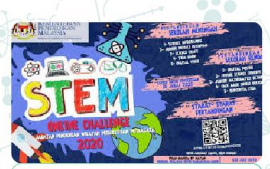

Lorem Ipsum Dolor Sit Amet Lorem ipsum dolor sit amet, consectetur adipiscing elit, sed do eiusmod tempor incididunt ut labore et dolore magna aliqua.

INFO SELANJUTNYA

51

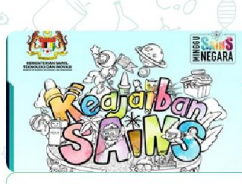

Lorem Ipsum Dolor Sit Arnet Lorem ipsum dolor sit arnet, consectetur adipiscing elit, sed do elusmod tempor incididunt ut labore et dolore magna aliqua.

INFO SELANJUTNYA

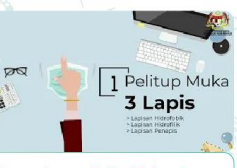

Lorem Ipsum Dolor sit Amet Lorem ipsum dolor sit amet, consectetur adipiscing elit, sed do eiusmod tempor incididunt ut labore et dolore magna aliqua.

INFO SELANJUTNYA

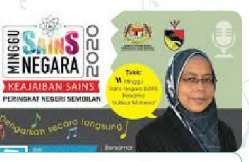

Lorem Ipsum Dolor Sit Amet Lorem ipsum dolor sit amet, consectetur adipiscing elit, sed do eiusmod tempor incididunt ut labore et dolore magna aliqua. INFO SELANJUTNYA

### **HUMANOID ROBOT CHALLENGE (HRC)**

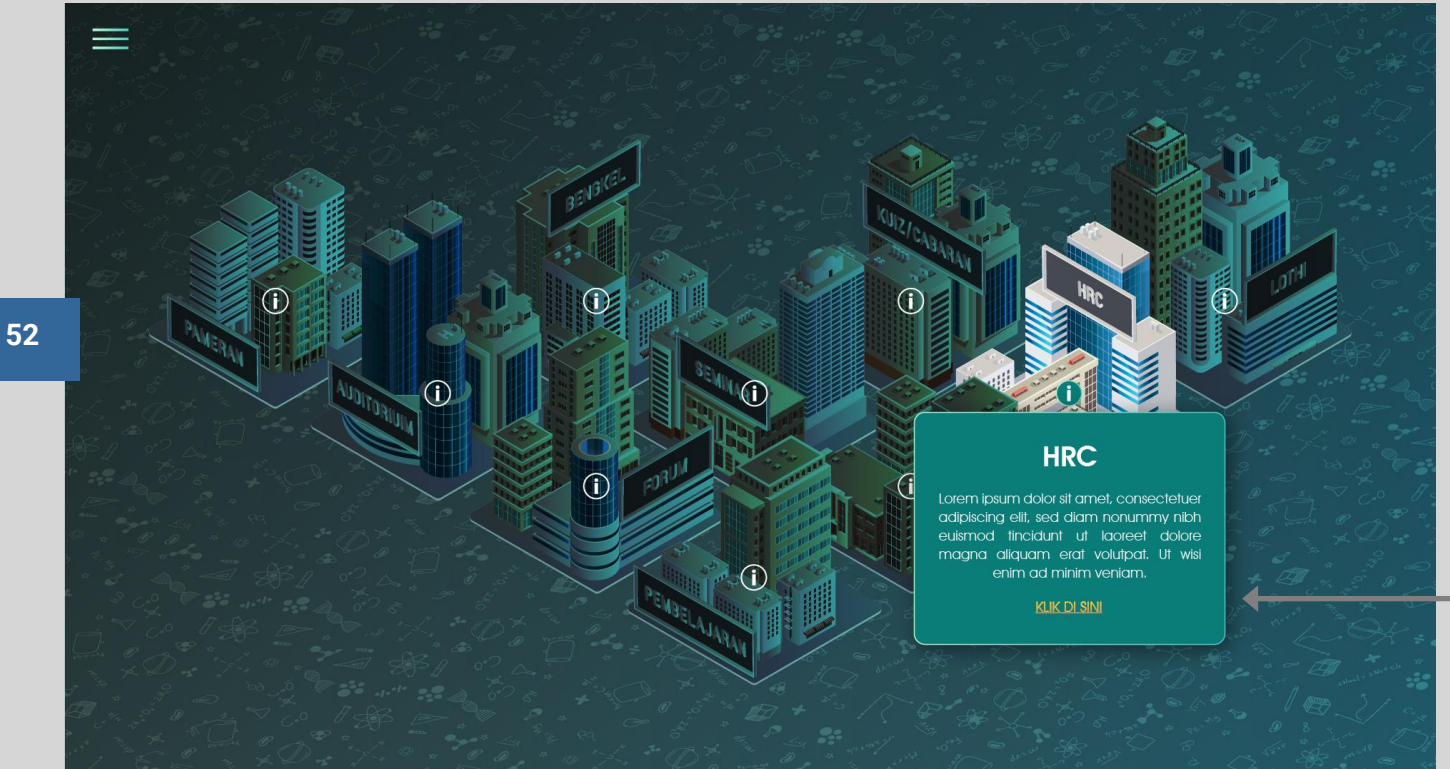

#### **Bahagian HRC:**

 Untuk melihat HRC, anda hanya perlu menekan butang ini bagi membuka layar sementara HRC

### HUMANOID ROBOT CHALLENGE (HRC)

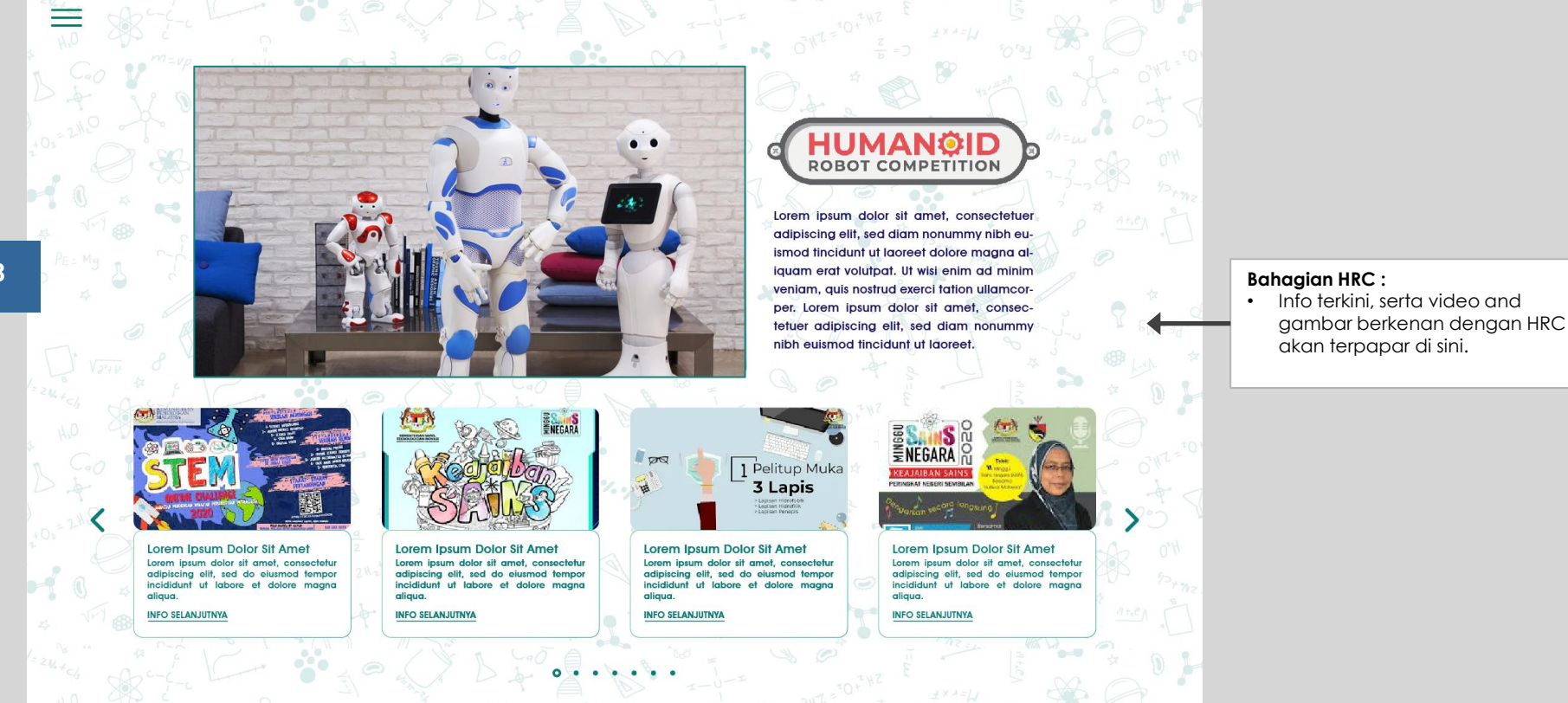

### LOW TECH HIGH IMPACT CHALLENGE (LOTHI)

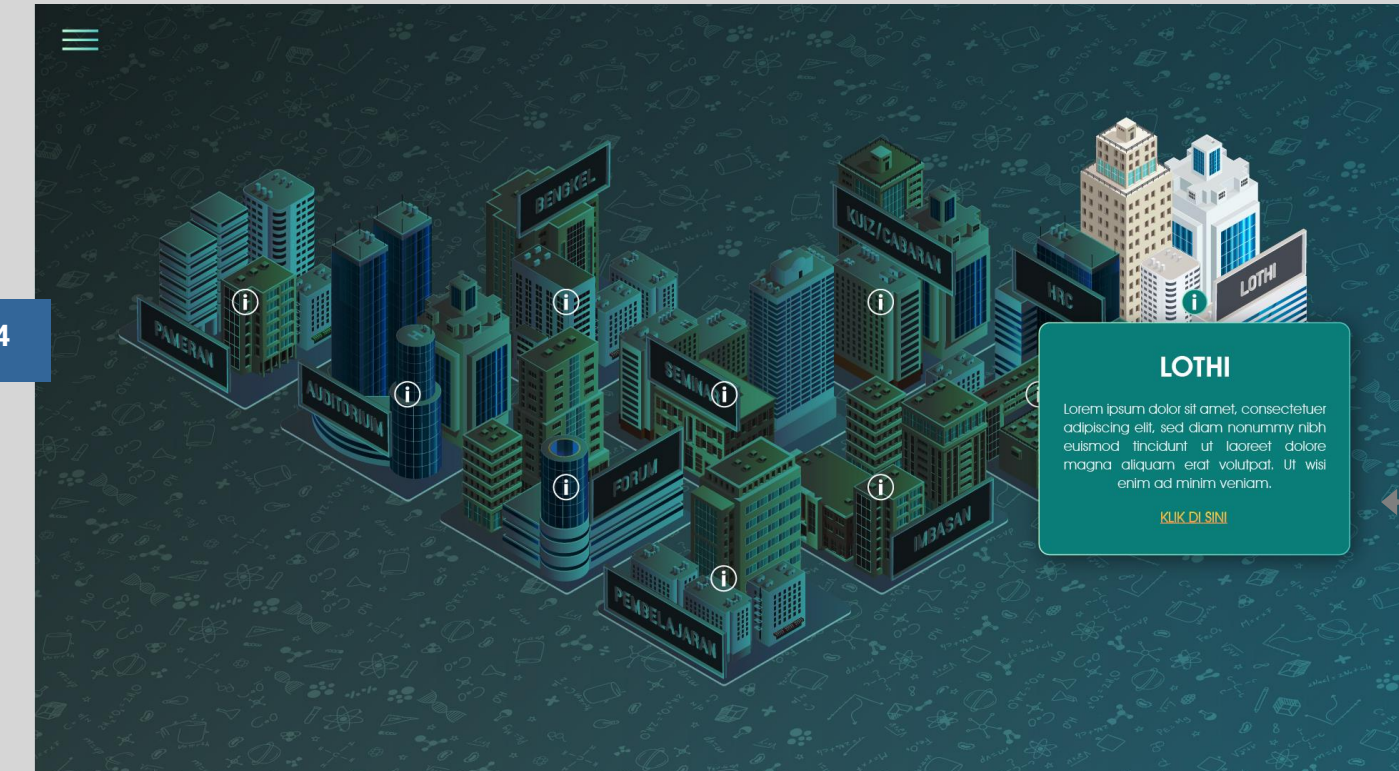

#### **Bahagian LOTHI:**

 Untuk mendapat tahu tentang pertandingan LOTHI yang akan berlangsung sepanjang MSN2021, anda hanya perlu menekan butang ini bagi membuka layar sementara LOTHI.

PENGUNJUNG

### LOW TECH HIGH IMPACT CHALLENGE (LOTHI)

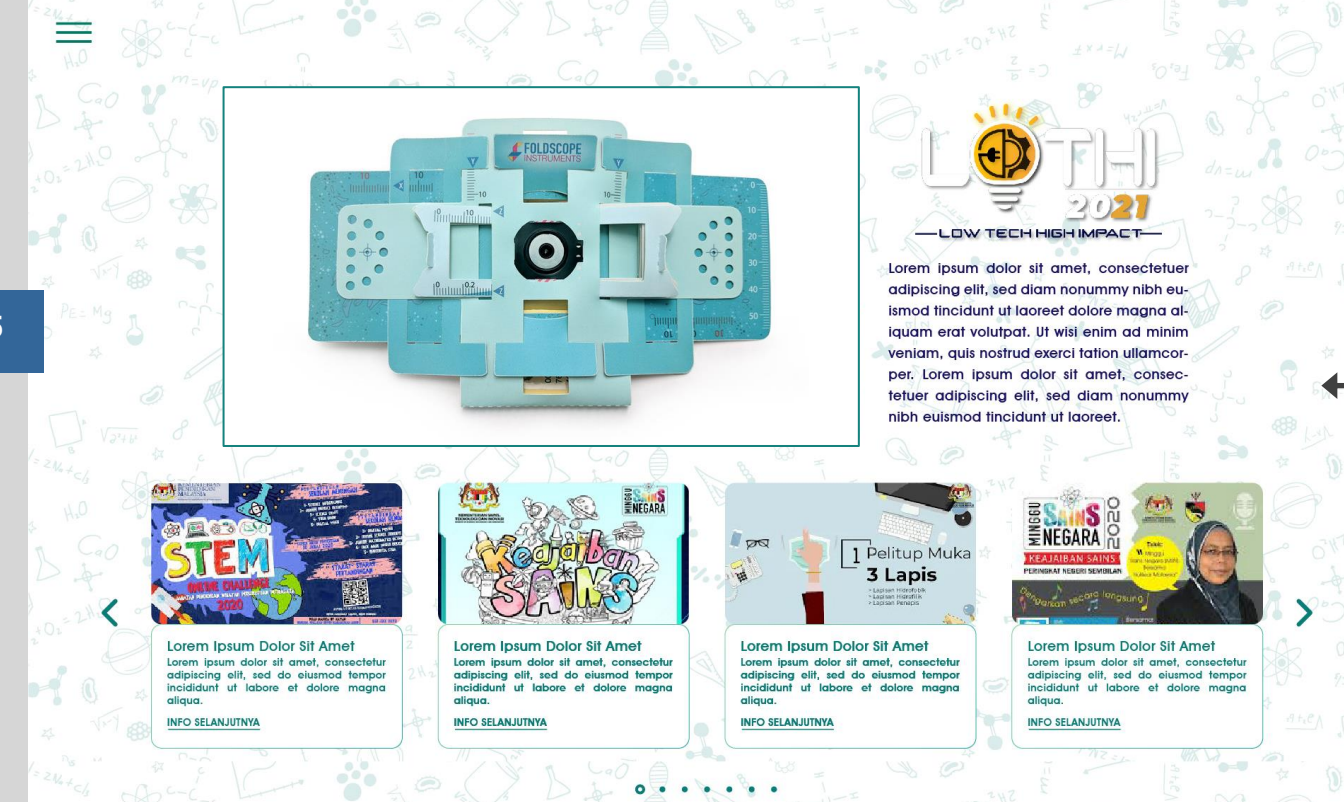

### Bahagian LOTHI :

 Info terkini, serta video and gambar berkenan dengan LOTHI akan terpapar di sini.

PENGUNJUNG

### **HUBUNGI KAMI**

# **SYN/PZE**

ANDREW TAI andrew@synapzemy.com +6012-5158185

QUAH JIT quah@synapzemy.com +6014-6012556

IZHAM izham@synapzemy.com +6012-3024231

## Terima Kasih